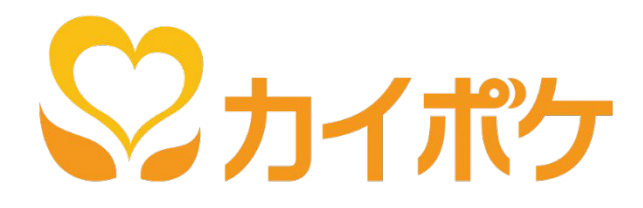

# カイポケ児発・放デイfor iPad 操作マニュアル

Ver. 4.0

最終更新日:2021/03/10

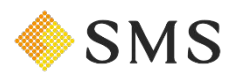

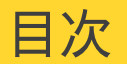

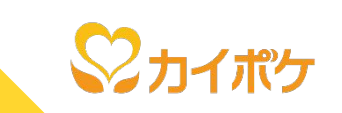

| 1)  | 初期設定                 | 4 ページ  | <u>該当ページを見る →</u> |
|-----|----------------------|--------|-------------------|
| 2)  | アプリへのログイン            | 8 ページ  | <u>該当ページを見る →</u> |
| 3)  | 画面の説明                | 10 ページ | <u>該当ページを見る →</u> |
| 4)  | 利用者情報の確認             | 14 ページ | <u>該当ページを見る→</u>  |
| 5)  | 予定・実績の確認             | 19 ページ | <u>該当ページを見る→</u>  |
| 6)  | 記録を入力する              | 21 ページ | <u>該当ページを見る→</u>  |
| 7)  | 出欠を入力する              | 28 ページ | <u>該当ページを見る→</u>  |
| 8)  | アルバム機能について           | 33 ページ | <u>該当ページを見る→</u>  |
| 9)  | 設定機能について             | 37 ページ | <u>該当ページを見る→</u>  |
| 10) | パスコードの変更方法           | 40 ページ | <u>該当ページを見る→</u>  |
| 11) | PC版カイポケ『タブレット機能』について | 42 ページ | <u>該当ページを見る→</u>  |
| 付録) | よくあるご質問              | 53 ページ | <u>該当ページを見る→</u>  |

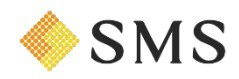

## 目的別に探す

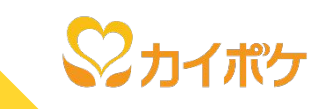

| 1-1,1-2,1-3) | アプリに初回ログインしたい          | 5,6,7 ページ | <u>該当ページを見る →</u> |
|--------------|------------------------|-----------|-------------------|
| 2)           | 初期設定済みのアプリにログインしたい     | 9 ページ     | <u>該当ページを見る →</u> |
| 3-1)         | 今日の予定を確認したい            | 11 ページ    | <u>該当ページを見る →</u> |
| 3-2)         | アプリの機能(メニュー)を見たい       | 13 ページ    | <u>該当ページを見る →</u> |
| 4-1)         | 利用者の一覧を見たい             | 15 ページ    | <u>該当ページを見る →</u> |
| 4-2)         | 利用者の住所や契約状況、保険情報が見たい   | 16 ページ    | <u>該当ページを見る →</u> |
| 4-3)         | 利用者の過去の記録を確認したい        | 17 ページ    | <u>該当ページを見る →</u> |
| 4-4)         | 利用者のアルバムに写真を追加したい      | 18 ページ    | <u>該当ページを見る →</u> |
| 5)           | 予定や実績を確認・削除したい         | 20 ページ    | <u>該当ページを見る →</u> |
| 6-1)         | 利用者の記録を行いたい            | 22 ページ    | <u>該当ページを見る →</u> |
| 6-2)         | 利用者の記録を一括で行いたい         | 26 ページ    | <u>該当ページを見る →</u> |
| 7)           | 利用者の出欠を登録したい           | 29 ページ    | <u>該当ページを見る →</u> |
| 8)           | 利用者全員のアルバムの写真を確認・追加したい | 34 ページ    | <u>該当ページを見る →</u> |
| 9-1)         | 記録画面に表示する項目を設定したい      | 38 ページ    | <u>該当ページを見る→</u>  |
| 9-2)         | 記録の項目に雛形を設定したい         | 39 ページ    | <u>該当ページを見る→</u>  |
| 10)          | パスコードを変更したい            | 41 ページ    | <u>該当ページを見る→</u>  |
| 11-1,11-2)   | タブレットで記録した内容をPCで確認したい  | 43,44 ページ | <u>該当ページを見る→</u>  |
| 11-3)        | タブレットの設定をPCで行いたい       | 45 ページ    | <u>該当ページを見る→</u>  |
| 11-4)        | 連絡帳を一括で印刷したい           | 46 ページ    | <u>該当ページを見る→</u>  |
| 11-5)        | 業務日誌を印刷したい             | 47 ページ    | <u>該当ページを見る→</u>  |
| 11-6)        | 記録をPCで編集したい            | 49 ページ    | <u>該当ページを見る→</u>  |
| 11-7)        | 連絡帳を印刷したい              | 50 ページ    | <u>該当ページを見る→</u>  |
| 11-8)        | 出欠情報をPCで編集したい          | 51 ページ    | <u>該当ページを見る→</u>  |

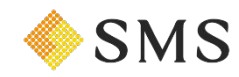

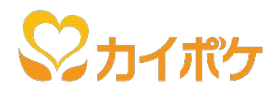

# 1, 初期設定

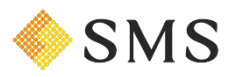

1-1) 初期設定/ログイン情報を入力する

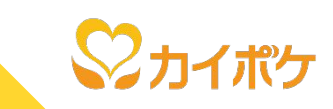

### アプリへのログインは、以下の流れで行います。

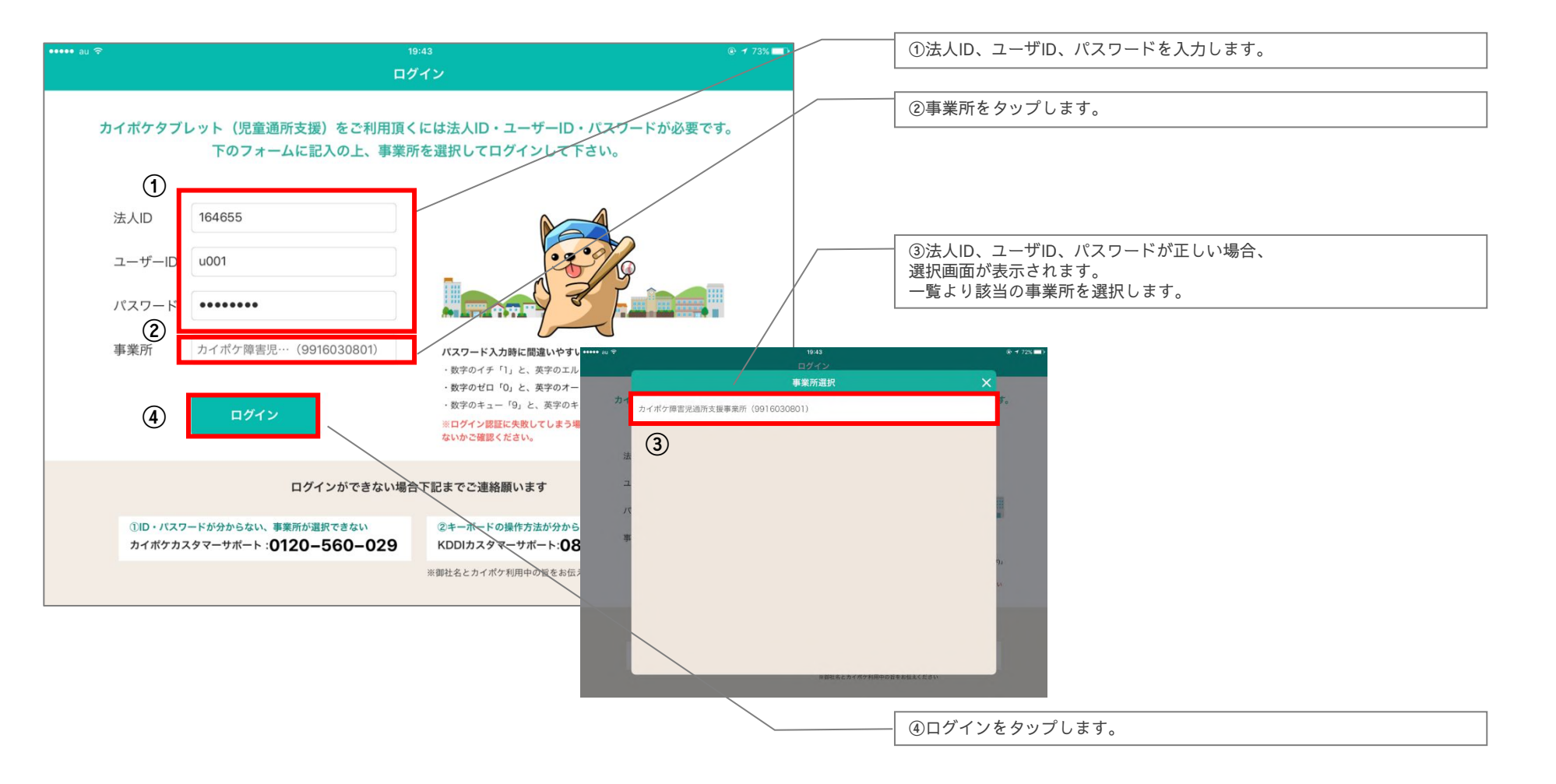

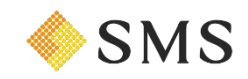

1-2) 初期設定/アプリのパスコードを設定する

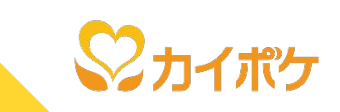

このデバイスでアプリを利用する際の、パスコード(任意の4桁数字)を入力してください。 次の画面で、同じ4桁の数字を再度入力してください。

| ••••• au 🗢 |        |                  | 19:44          |                 |         |  |
|------------|--------|------------------|----------------|-----------------|---------|--|
|            |        | 7                | ペスコード設         | 定               |         |  |
|            | セキュリティ | 呆護のため、:<br>パスコード | カイポケタ<br>を作成して | ブレット(児<br>ください。 | 童通所支援)の |  |
|            |        | _                |                | _               |         |  |
|            |        | 1                | 2              | 3               |         |  |
|            |        | 4                | 5              | 6               |         |  |
|            |        | 7                | 8              | 9               |         |  |
|            |        | (                | C              | ×               |         |  |
|            |        |                  |                |                 |         |  |
|            |        |                  |                |                 |         |  |
|            |        |                  |                |                 |         |  |

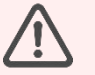

※ 当アプリをご利用の際に、毎回入力いただくパスコードとなります。お忘れのないようにご留意ください。

## 1-3) 初期設定/設定完了

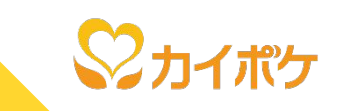

スケジュールの画面が表示されたら、初期設定は完了です!

| 10:25     |            |                               |            |          |                 |                  |                    |         |      | 🗢 ver 80% 🔲 |
|-----------|------------|-------------------------------|------------|----------|-----------------|------------------|--------------------|---------|------|-------------|
| 0         |            |                               |            |          | 予》              | 定の確認             |                    | すべて     | 児発 お | ディ 🔳        |
| 今日        |            | <b>(</b> ) 2                  | 2021年1月    | ∃ 0      |                 |                  | 全利用者               | 1月18日() | ∃) 🖸 |             |
| B         | 月          | 火                             | 水          | 木        | 金               | ±                | 10:00~13:00        |         |      | 一括          |
|           |            |                               |            |          | <b>1</b><br>② 2 | 2<br>③ 1         | <u>児発</u> 児童 0 2 様 | 8       |      | <b>(</b> 2) |
| 3         | 4          | 5                             | 6          | 7        | 8               | 9                | アルバム 利用者           | 予実      | 記録   | 出欠          |
|           | <b>2</b>   | <b>ම</b> 3                    | <b>9</b> 4 | <b>2</b> | <b>2</b> 4      | <b>2</b> 1       | 15:00~17:00        |         |      | 一括          |
| 10        | 11<br>3 2  | <b>12</b><br><sup>(2)</sup> 3 | 13<br>🞯 4  | 14<br>2  | 15<br>😒 4       | 16<br><b>2</b> 1 |                    | 0       |      | (1)         |
| 17        | 18         | 19<br>9 3                     | 20         | 21       | 22              | 23               | アルバム 利用者           | 予実      | 記録   | 出欠          |
| 24        | 25         | 26                            | 27         | 28       | 29              | 30               |                    |         |      |             |
| 31<br>@ 1 | <b>3</b> 2 | <b>9</b> 3                    | <b>9</b> 4 | <b>2</b> | <b>9</b> 4      | <b>③</b> 1       |                    |         |      |             |
| お知らせ      |            |                               |            |          |                 |                  |                    |         |      |             |
|           |            |                               |            |          |                 |                  |                    |         |      |             |
|           |            |                               |            |          |                 |                  |                    |         |      |             |
|           |            |                               |            |          |                 |                  | 事業所内連絡             |         | 括記録  | 全選択         |

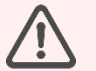

※ 当アプリをご利用前に、あらかじめカイポケ(レセプト機能)の『予定・実績管理』にて予定の登録を行ってください。

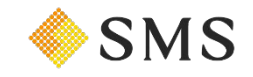

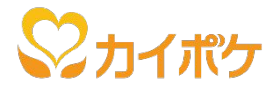

# 2, アプリへのログイン

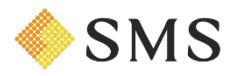

Copyright(C) SMS Co.,Ltd.All Rights reserved.

2) アプリへのログイン

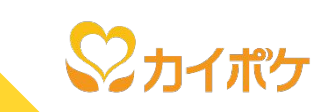

## ログイン中の職員様が引き続きご利用になる場合は、手順1-2で設定したパスコード(数字4桁)を入力してください。 別の職員様がご利用になる場合は、「ログアウト」をタップして<u>手順1-1</u>から操作してください。

| ••••• au 🗢 |         |                          | 19:44          |                          |         | <b>@ 1</b> 72% <b>□</b> } |
|------------|---------|--------------------------|----------------|--------------------------|---------|---------------------------|
|            |         | Л                        | スコード設          | 定                        |         |                           |
|            | セキュリティβ | <b>≼護のため、</b> ;<br>パスコード | カイポケタ<br>を作成して | ブレット(児<br>ください。<br>―     | 童通所支援)の |                           |
|            |         | 1                        | 2              | 3                        |         |                           |
|            |         | 4                        | 5              | 6                        |         |                           |
|            |         | 7                        | 8              | 9                        |         |                           |
|            |         |                          | )              | $\langle \times \rangle$ |         |                           |
|            |         |                          |                |                          |         |                           |
|            |         |                          |                |                          |         |                           |

※ パスコードを忘れた場合は、当アプリを削除(アンインストール)後、再度App Storeからアプリをインストールの上、手順1-1から再設定してください。

・ <u>アプリの削除(アンインストール)方法はこちらから</u>

<u>アプリのインストール方法はこちらから</u>

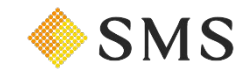

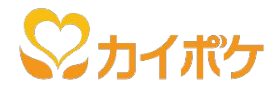

# 3, 画面の説明

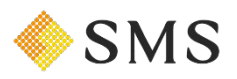

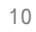

3-1) 画面の説明/今日の予定(1/2)

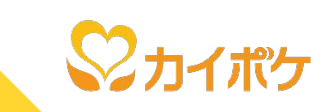

TOP画面(メイン部分)は、以下の通りです。

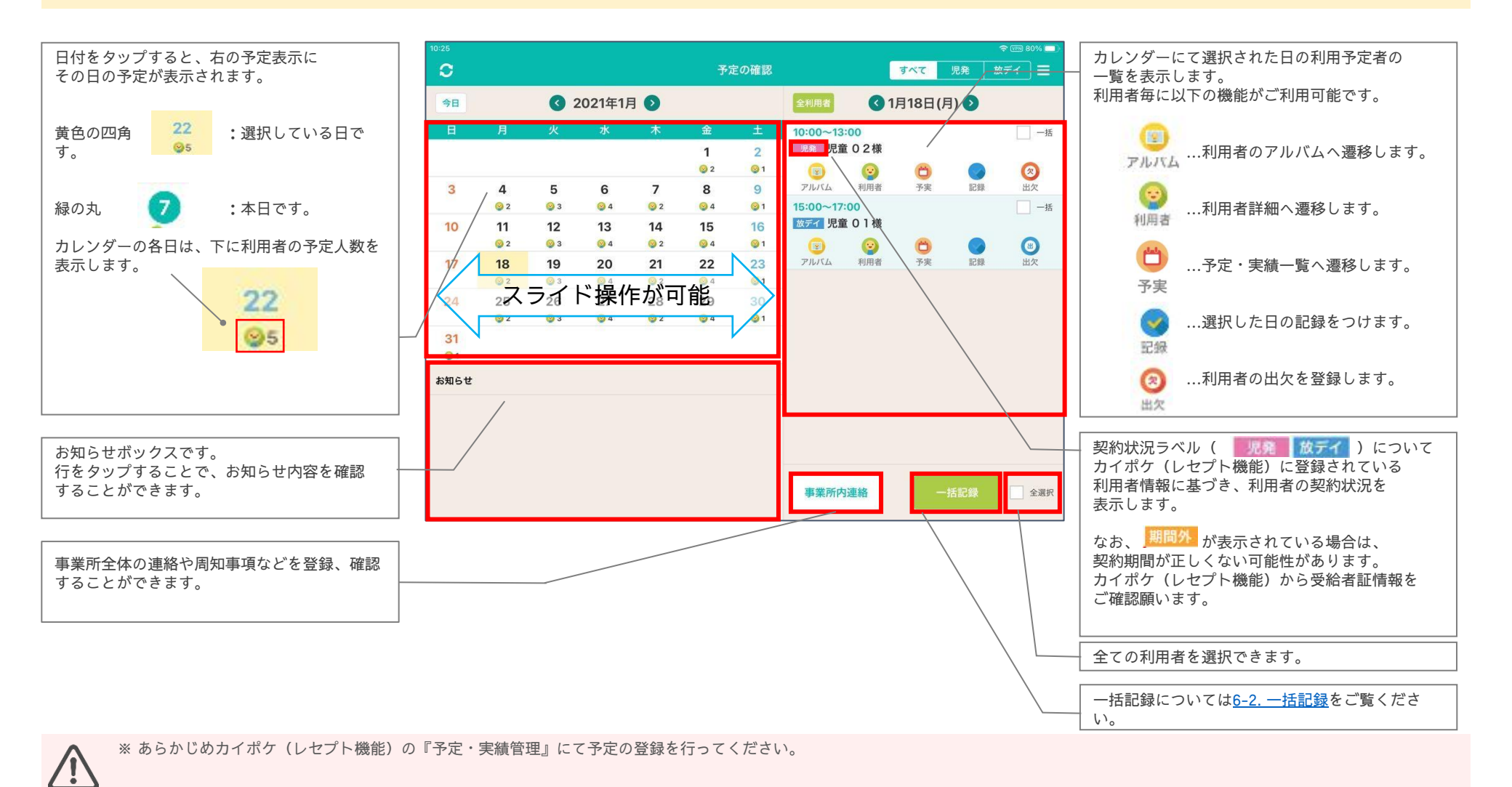

Copyright(C) SMS Co.,Ltd.All Rights reserved.  $\bigotimes SMS$ 

3-1) 画面の説明/今日の予定(2/2)

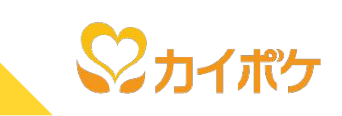

### TOP画面(画面上部)は、以下の通りです。

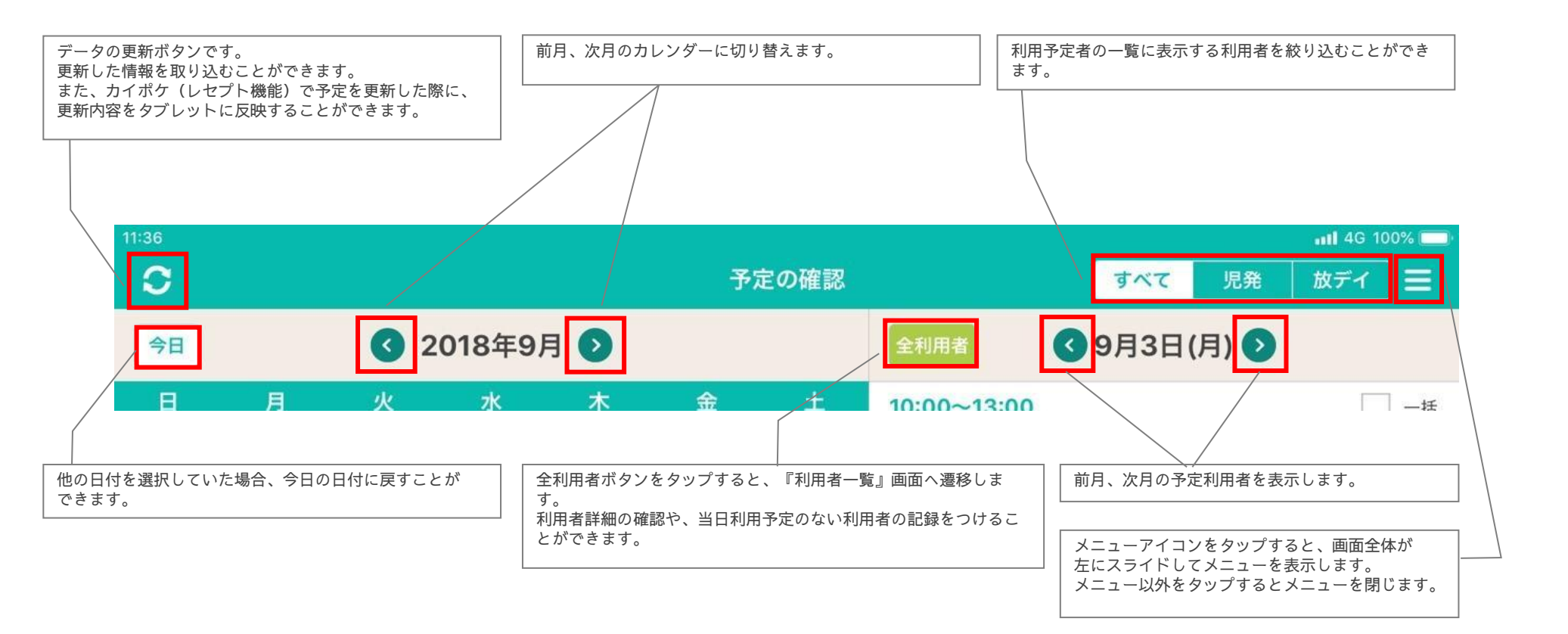

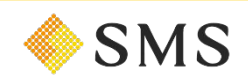

3-2) 画面の説明/メニュー

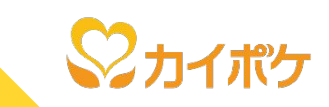

メニューアイコンより、各機能へアクセスすることができます。

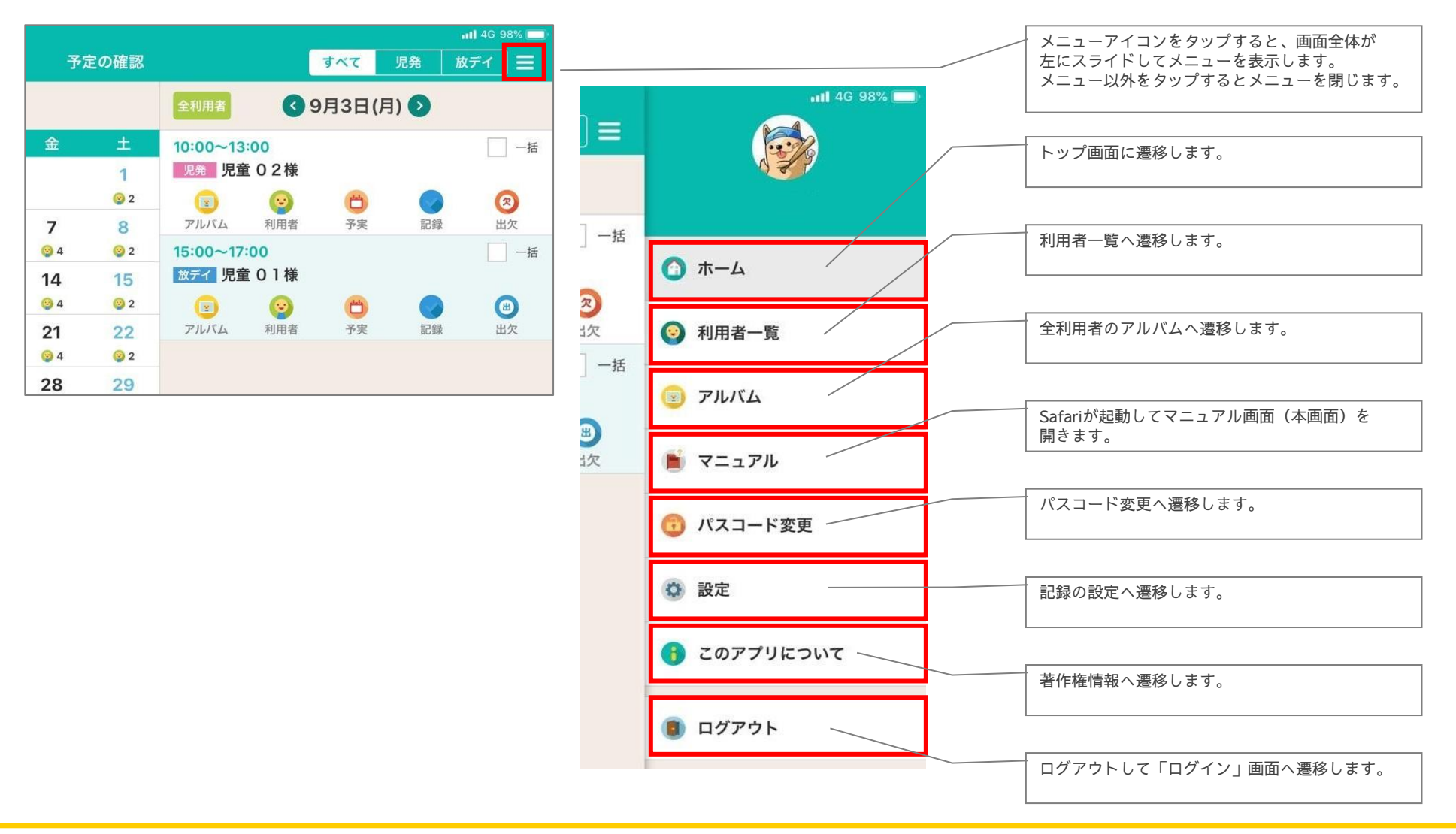

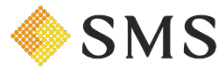

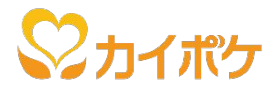

# 4,利用者情報の確認

- 利用者基本情報
- 履歴
- ・ アルバム

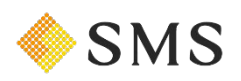

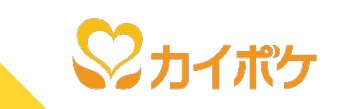

登録されている利用者の一覧が「あいうえお順」で表示されます。

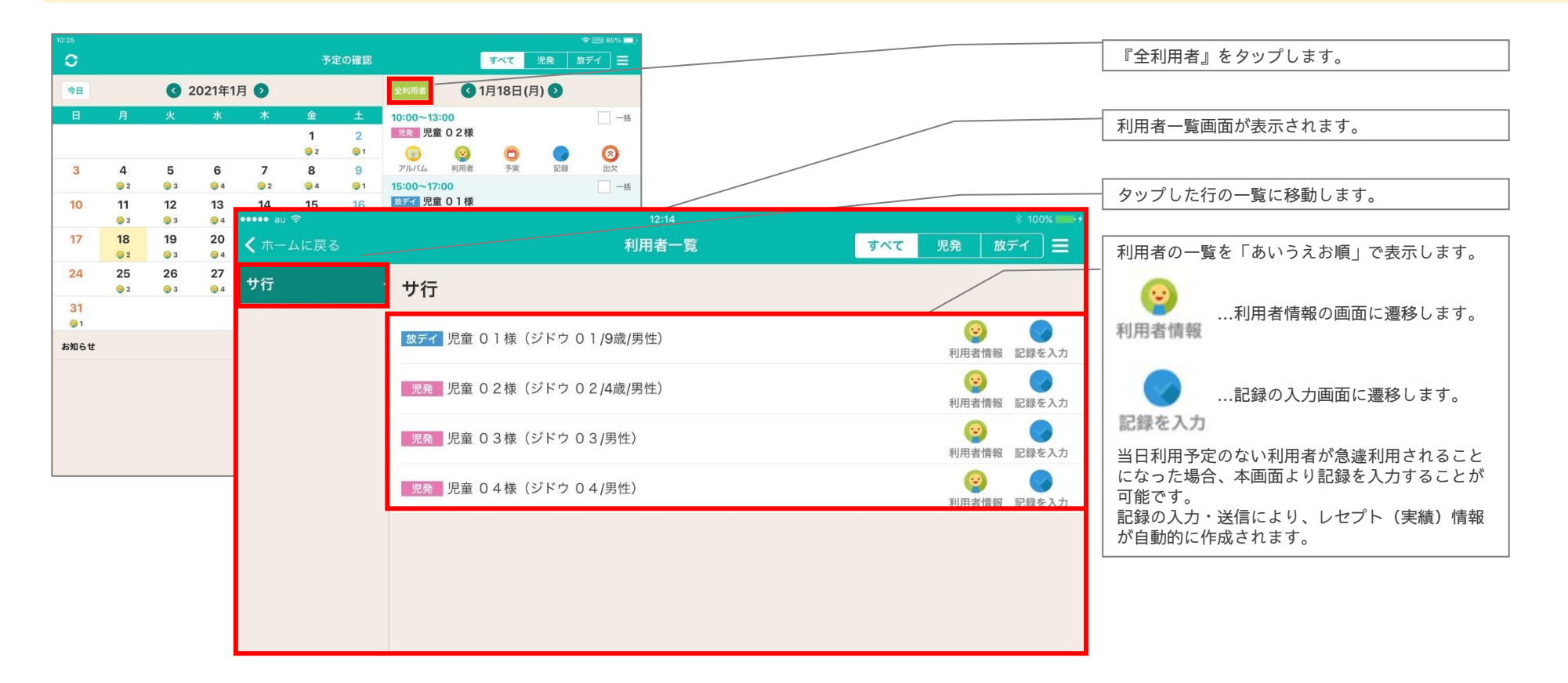

※記録の送信により作成されたレセプト情報については、請求担当者様にて再度ご確認願います。

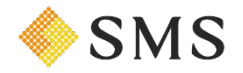

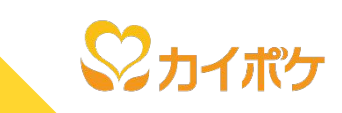

#### 選択した利用者の基本情報等を確認できます。

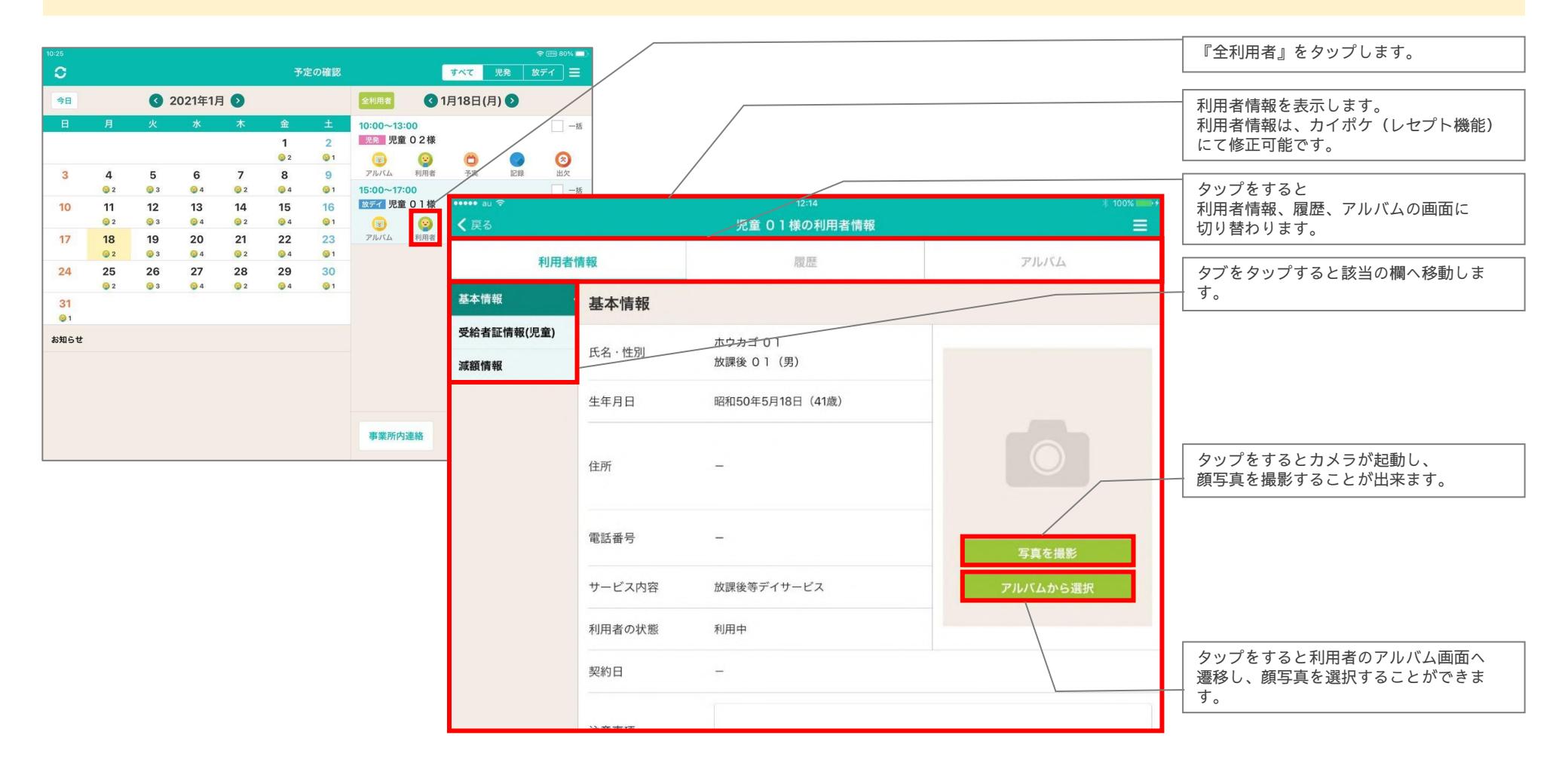

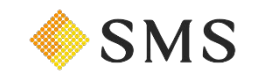

## 4-3)利用者情報の確認/履歴

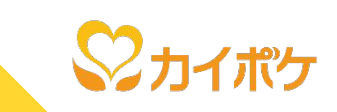

選択中の利用者の、過去の記録を確認することができます。

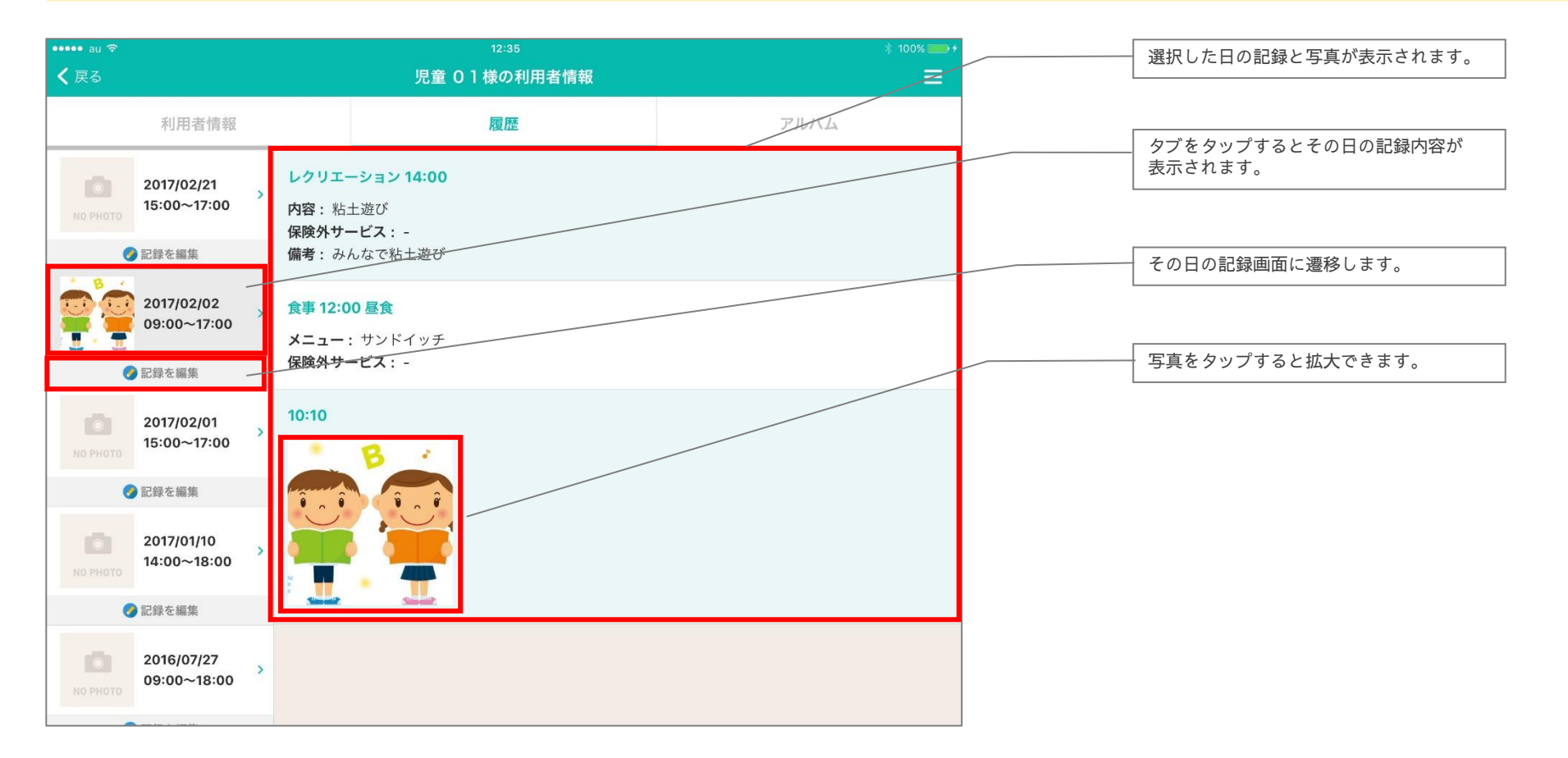

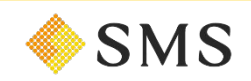

## 4-4)利用者情報の確認/アルバム

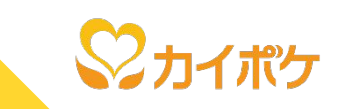

選択中の利用者の、アルバムを確認することができます。

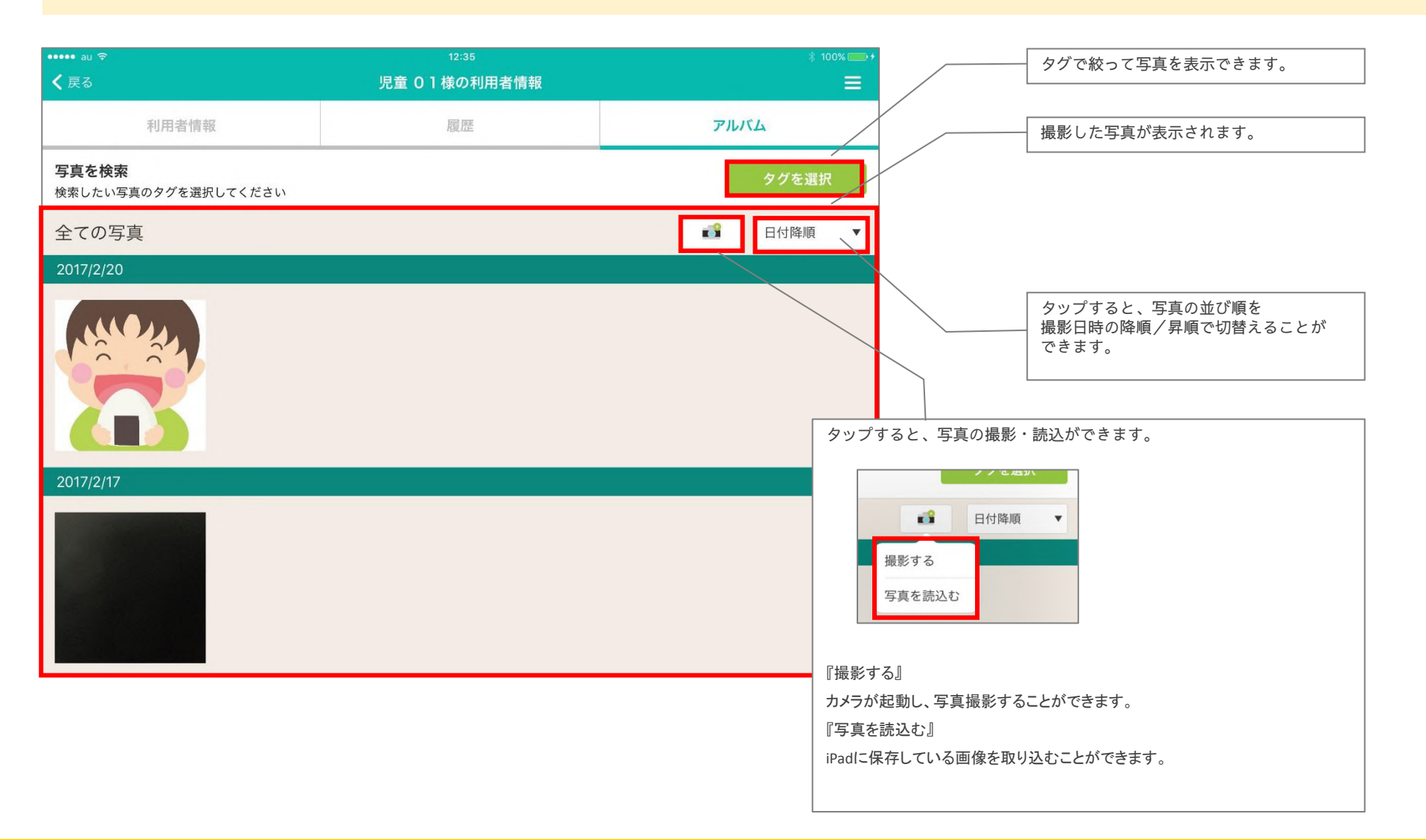

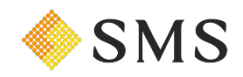

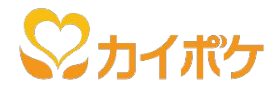

# 5,予定・実績の確認

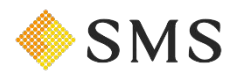

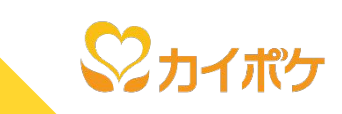

登録されている予定と実績の確認と削除が行えます。

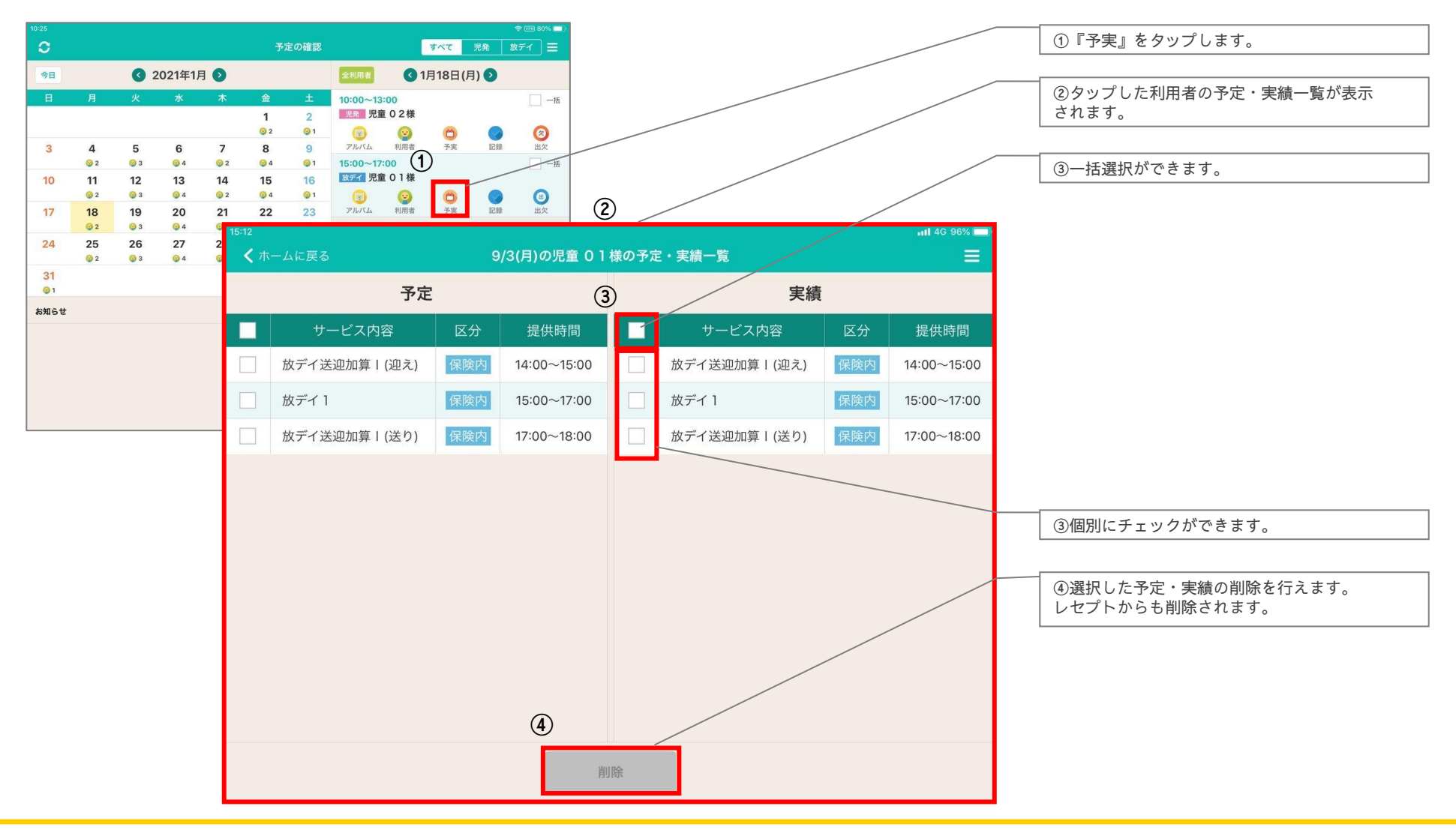

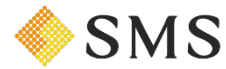

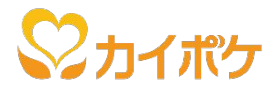

# 6,記録を入力する

- · 個別入力
- 一括記録

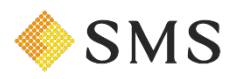

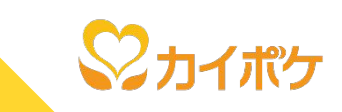

利用者のその日の記録登録は、以下の流れで行います。

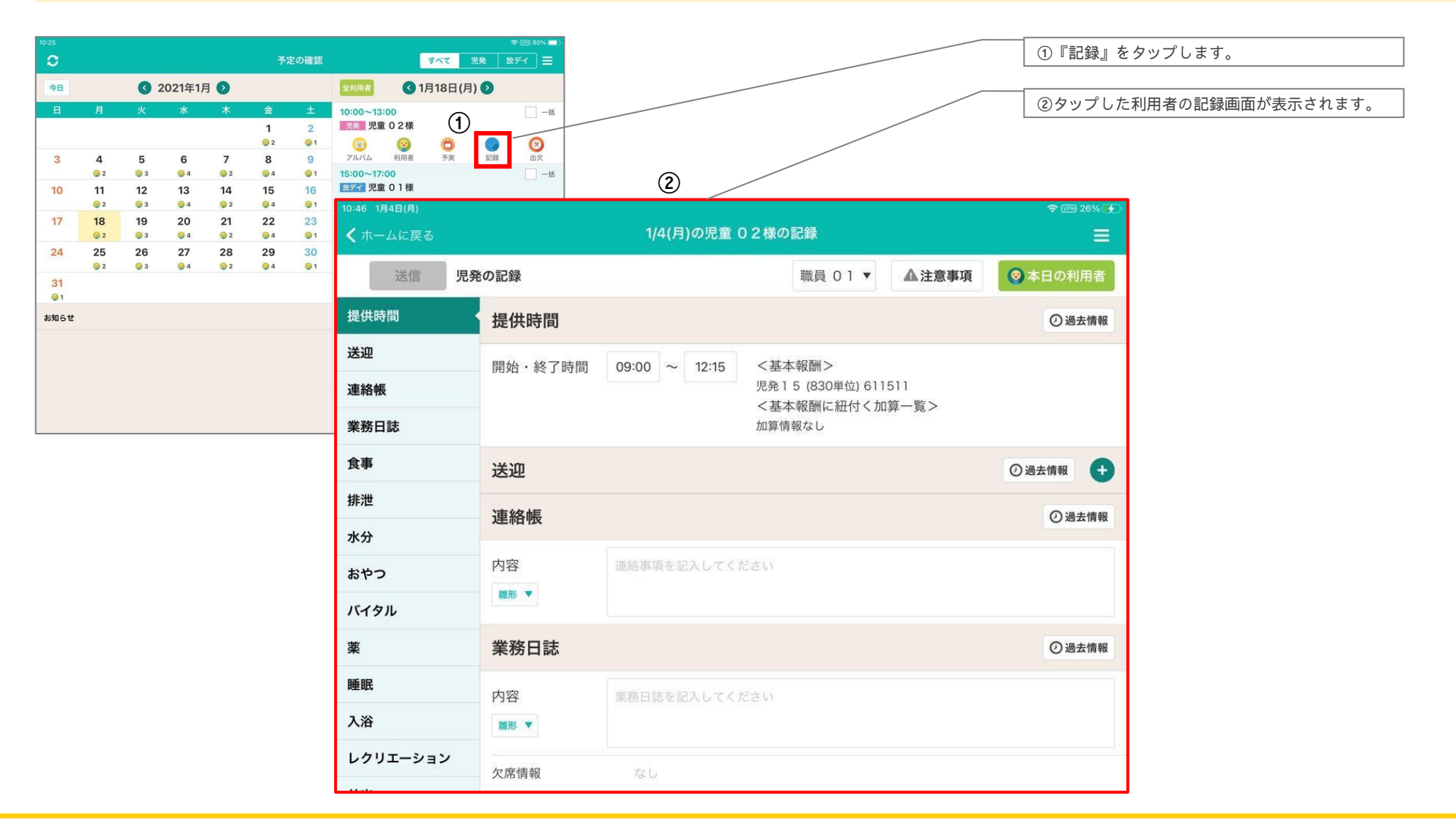

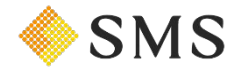

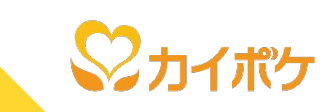

**SMS** 

## 利用者のその日の記録登録は、以下の流れで行います。

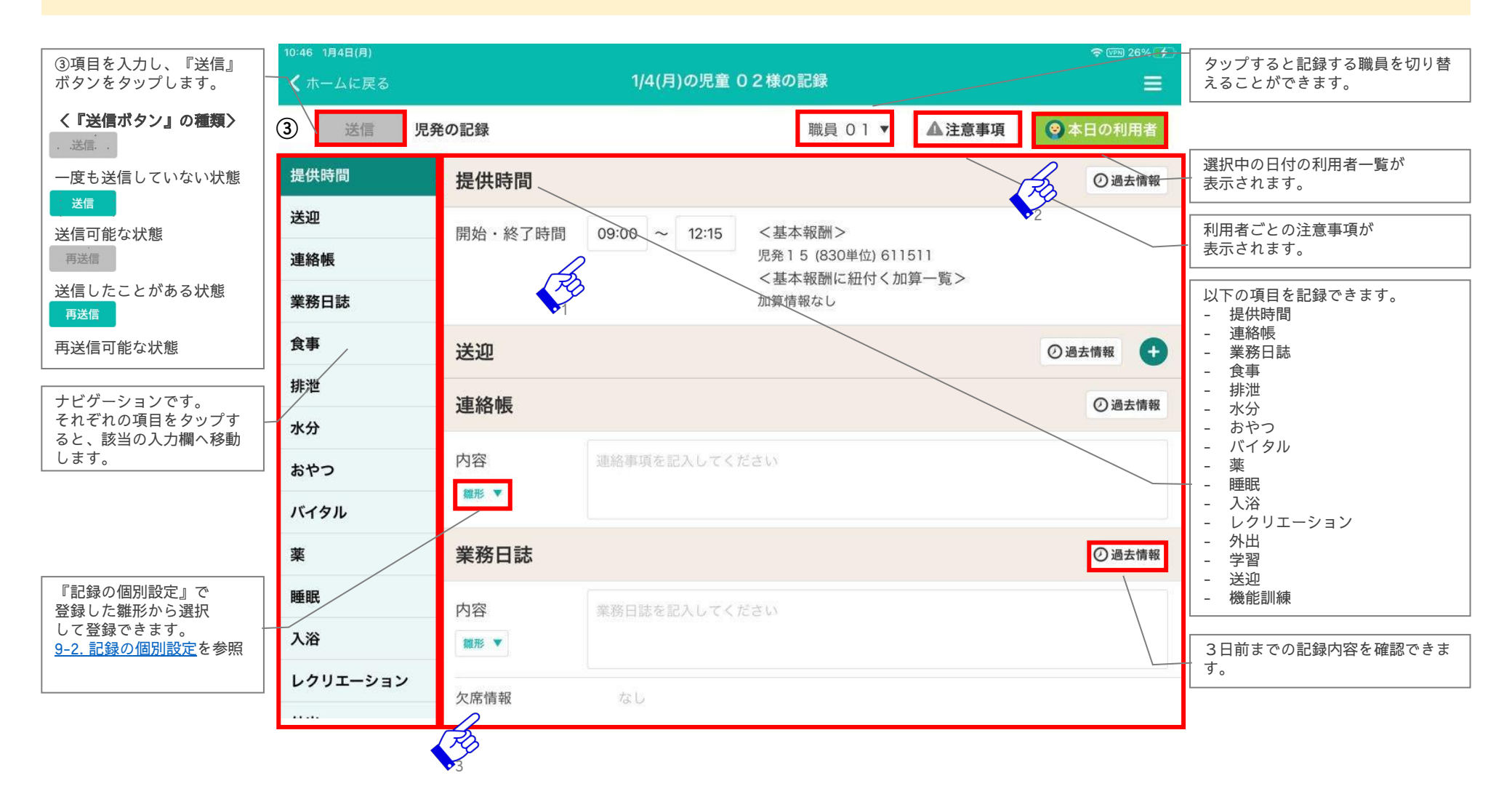

## 6-1) 記録を入力する/個別入力(3/4)

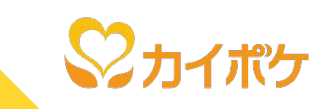

ポイント1

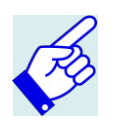

タブレット レヤプト 21 提供時間 ②過去情報 14:00~17:00 😥 放デイ1 開始·終了時間 14:00 ~ 17:00 <基本報酬> 14:29~15:03 放デイ1 (473単位) 631111 放デイ送迎加算 I (迎え) <基本報酬に紐付く加算一覧> 17:06~18:04 レセプトにて、基本報酬(予定)に入力されている時間が、タブレットに反映されます。赤枠で 良 放デイ送迎加算 I (送り) 囲った時間部分を変更すると、基本報酬(実績)に反映されます。 レセプト(実績)に変更した時 間が反映されます 17:06 ~ 18:04 ✔ 実施 送迎時間 迎 送迎時間 14:29  $\sim$ 15:03 ✓ 実施 実施にチェック後、記録していただくとレセプトに送迎 レセプトにて、送迎加算(予定)に入力されている時間が、タブレットに反映されます。送迎時 加算(実績)が反映されます。 間については、開始・終了時間ともに空白でも登録可能です。

#### ※留意事項 (児童発達支援センターの重症心身障害児以外および難聴児の利用者の場合)

タブレットから送迎情報の連動を行った場合、レセプト機能側に送迎加算が反映されます。連動を行った場合、レセプト情報を 削除願います。

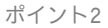

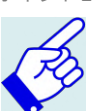

■本日の利用者( ◎本日の利用者 )について

『本日の利用者』をタップすると、その日の利用者の一覧が表示されます。 記録画面で選択されている利用者は、灰色で表示されます。 利用者名をタップすると、タップした利用者の記録画面へ遷移します。

■ 提供時間と送迎はカイポケ(レセプト機能)と連動した編集が行えます。

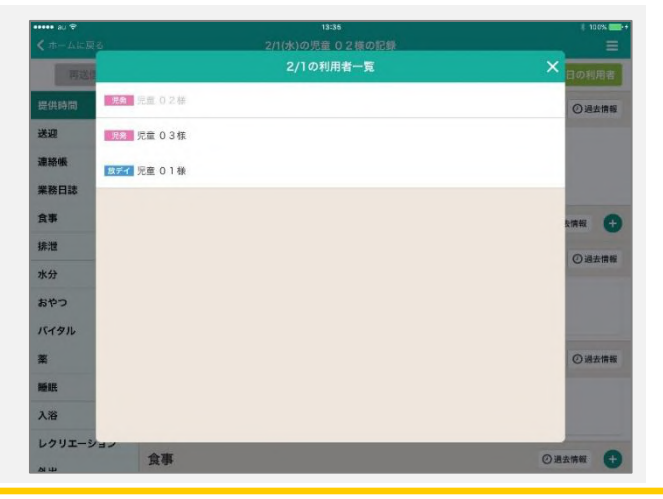

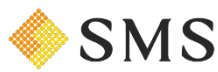

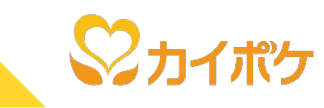

ポイント3

### ■ 業務日誌について

#### 欠席情報には、出欠情報に登録された当日の欠席情報が表示されます。 本日受け付けた連絡には、出欠情報の連絡を受けた日と当日の欠席情報が表示されます。

| 業務日誌       |                 |                                                     | ② 過去情報          |
|------------|-----------------|-----------------------------------------------------|-----------------|
| 内容<br>業形 ▼ | 業務日誌を記入してく      | ださい                                                 |                 |
| 欠席情報       | 連絡を受けた日         | 2021年1月17日                                          |                 |
|            | 欠席理由・<br>申し送り事項 | 保護者から電話でご連絡あり、<br>のこと。<br>対応職員:職員 02<br>次回利用日:1月19日 | 1月18日は発熱のためお休みと |
|            | 振替予定日           |                                                     |                 |
| 本日受け付けた連絡  | 欠席予定日           | 2021年1月20日                                          |                 |
|            | 欠席理由・<br>申し送り事項 | 保護者から電話でご連絡あり、<br>のこと。<br>対応職員:職員 01<br>次回利用日:1月21日 | 1月20日は通院のためお休みと |
|            | 振替予定日           | 2021年1月24日                                          |                 |
|            | 欠席予定日           | 2021年1月22日                                          |                 |
|            | 欠席理由・<br>申し送り事項 | 保護者から電話でご連絡あり、<br>のこと。<br>対応職員:職員 01<br>次回利用日:1月23日 | 1月22日は通院のためお休みと |
|            | 振替予定日           |                                                     |                 |

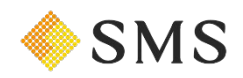

6-2)記録を入力する/一括記録(1/2)

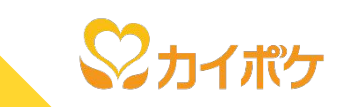

選択した利用者の記録を一括で登録することができます。登録は、以下の流れで行います。

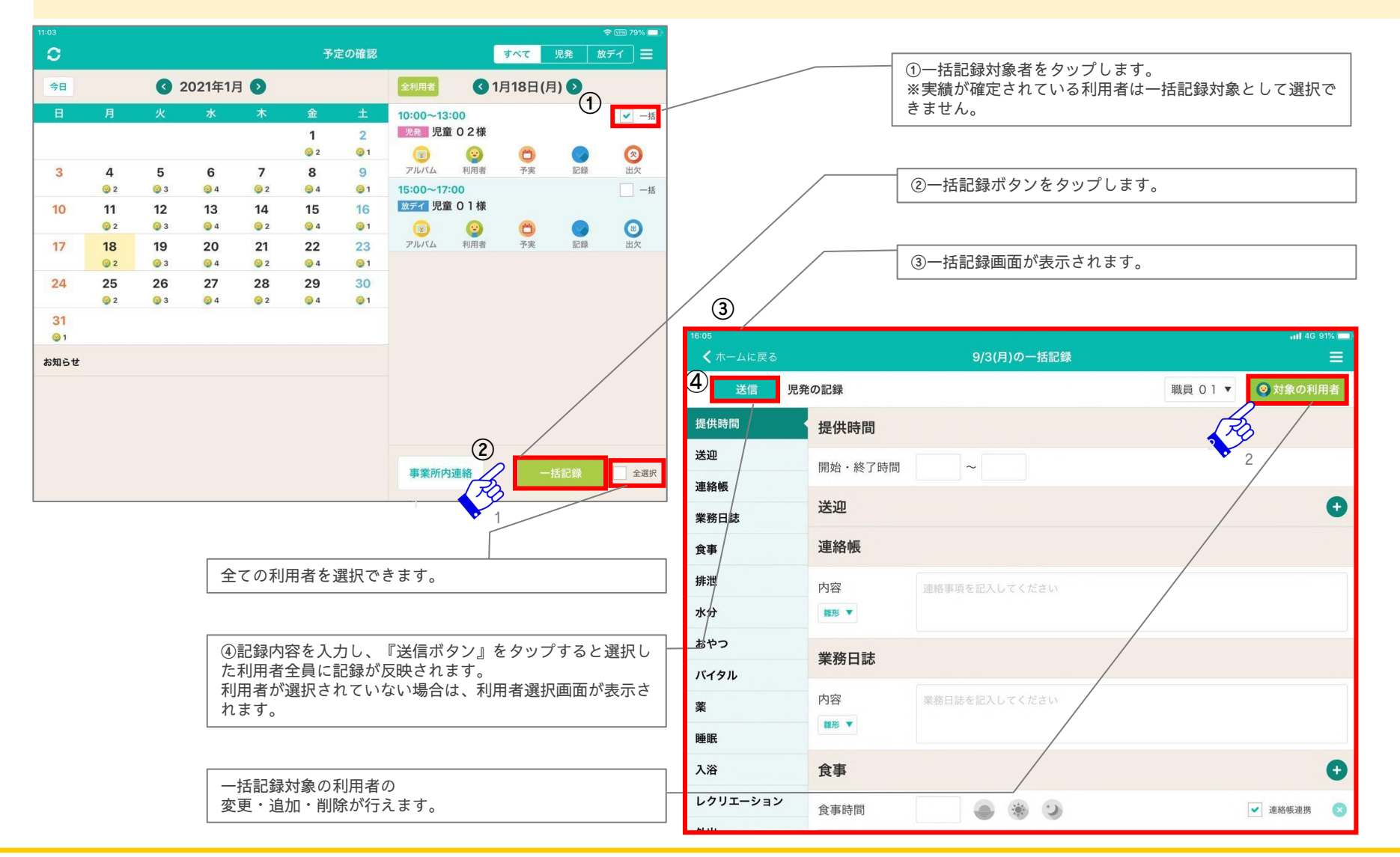

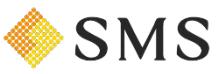

6-2)記録を入力する/一括記録(2/2)

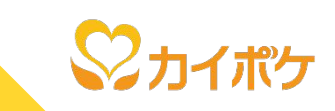

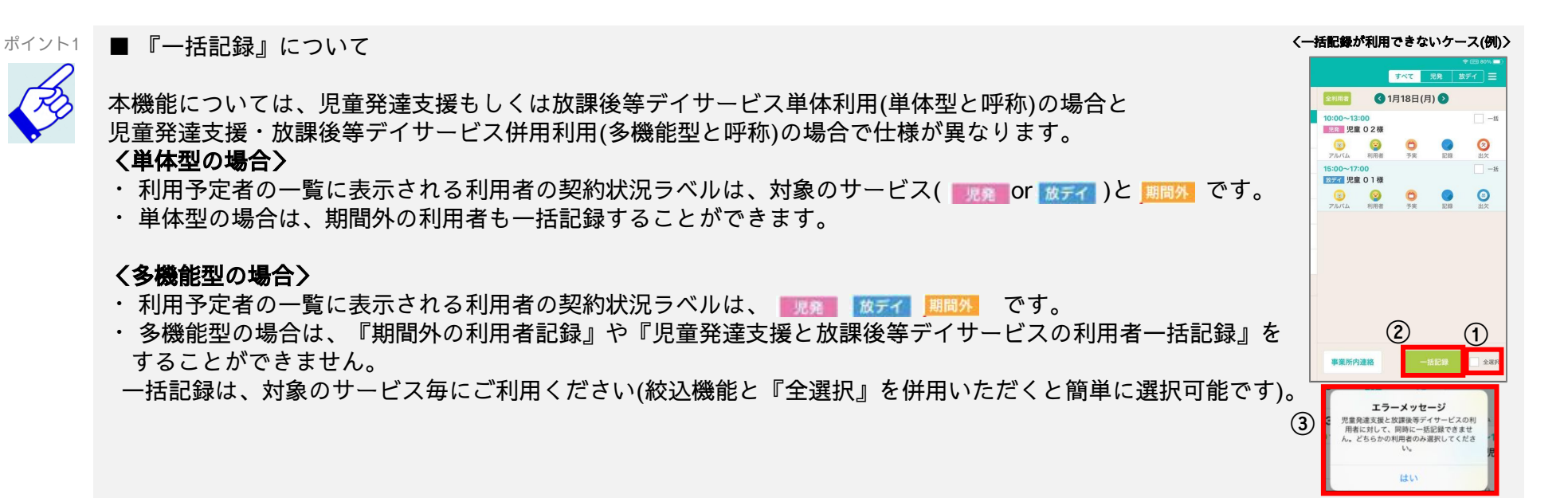

## ポイント2

#### ■ 対象の利用者( 💿 対象の利用者 )について

『対象の利用者』をタップすると、一括記録の対象者と記録可能な利用者の一覧が表示されます。 本画面から一括記録の対象者を再選択することが可能です。本機能により過去日の利用実績の登録が可能です。 ※記録の送信により作成されたレセプト情報については、請求担当者様にて再度ご確認願います。

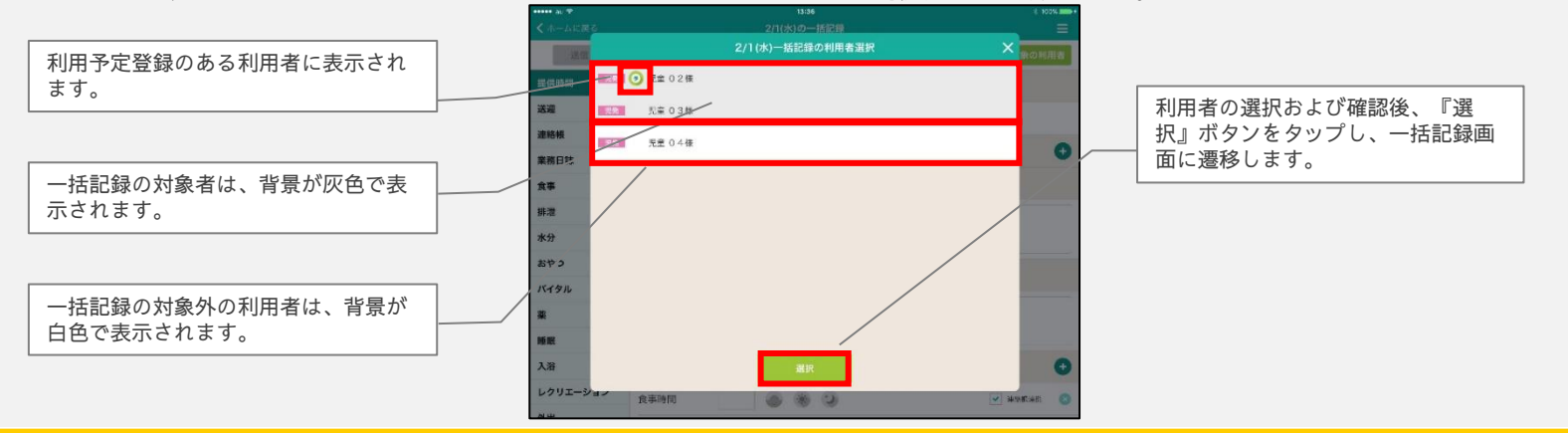

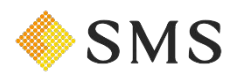

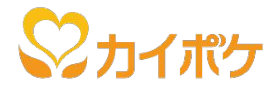

# 7, 出欠を入力する

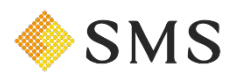

## 7) 出欠を入力する(1/4)

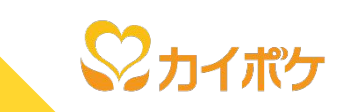

出欠管理機能では、『利用者の出欠管理』、『予定日の振替』、『欠席時対応加算の登録』ができます。 操作は、以下の流れで行います。

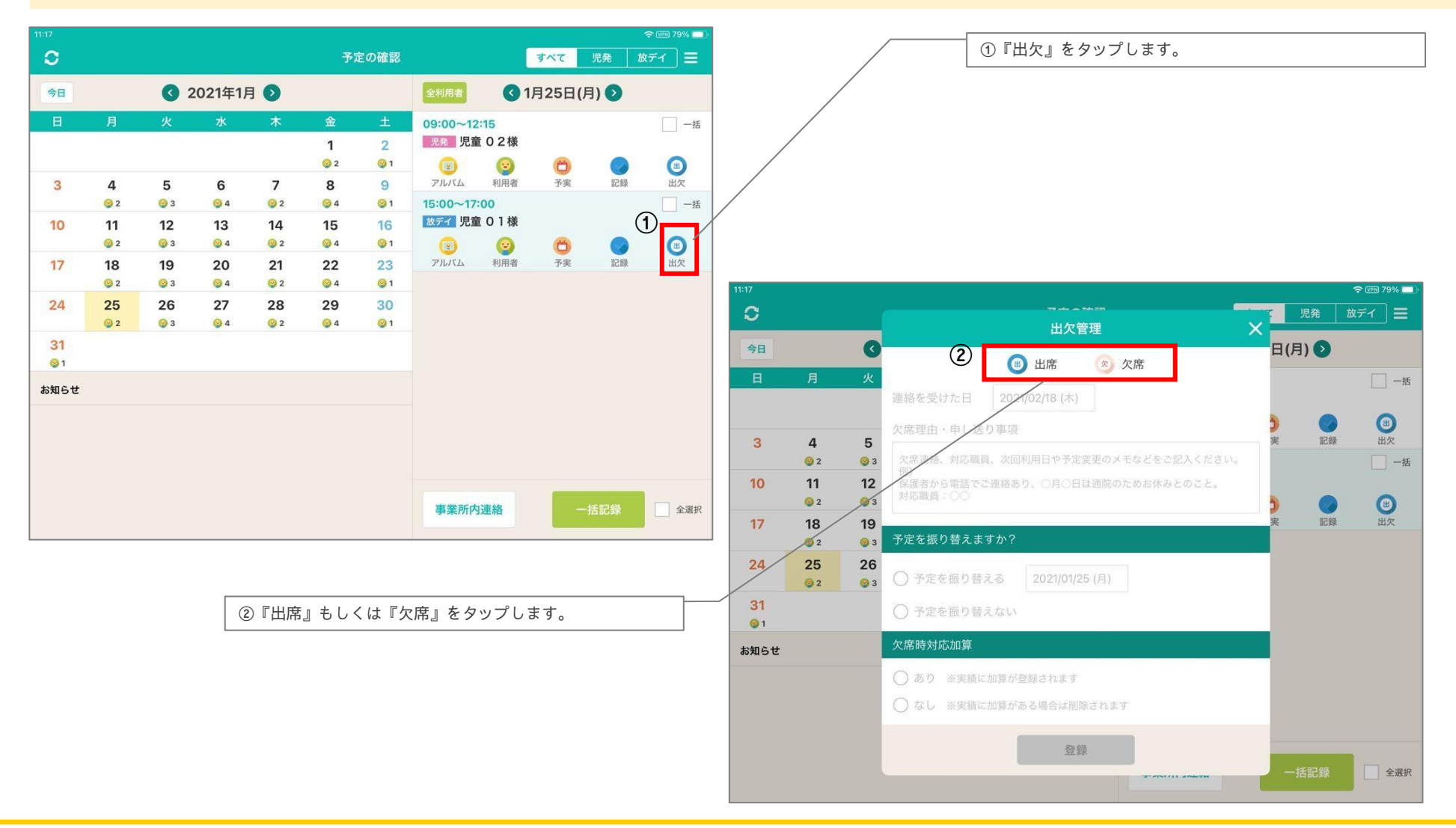

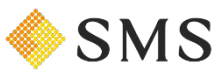

## 7) 出欠を入力する (2/4)

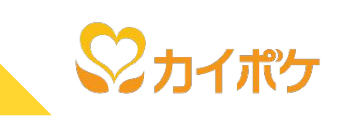

**SMS** 

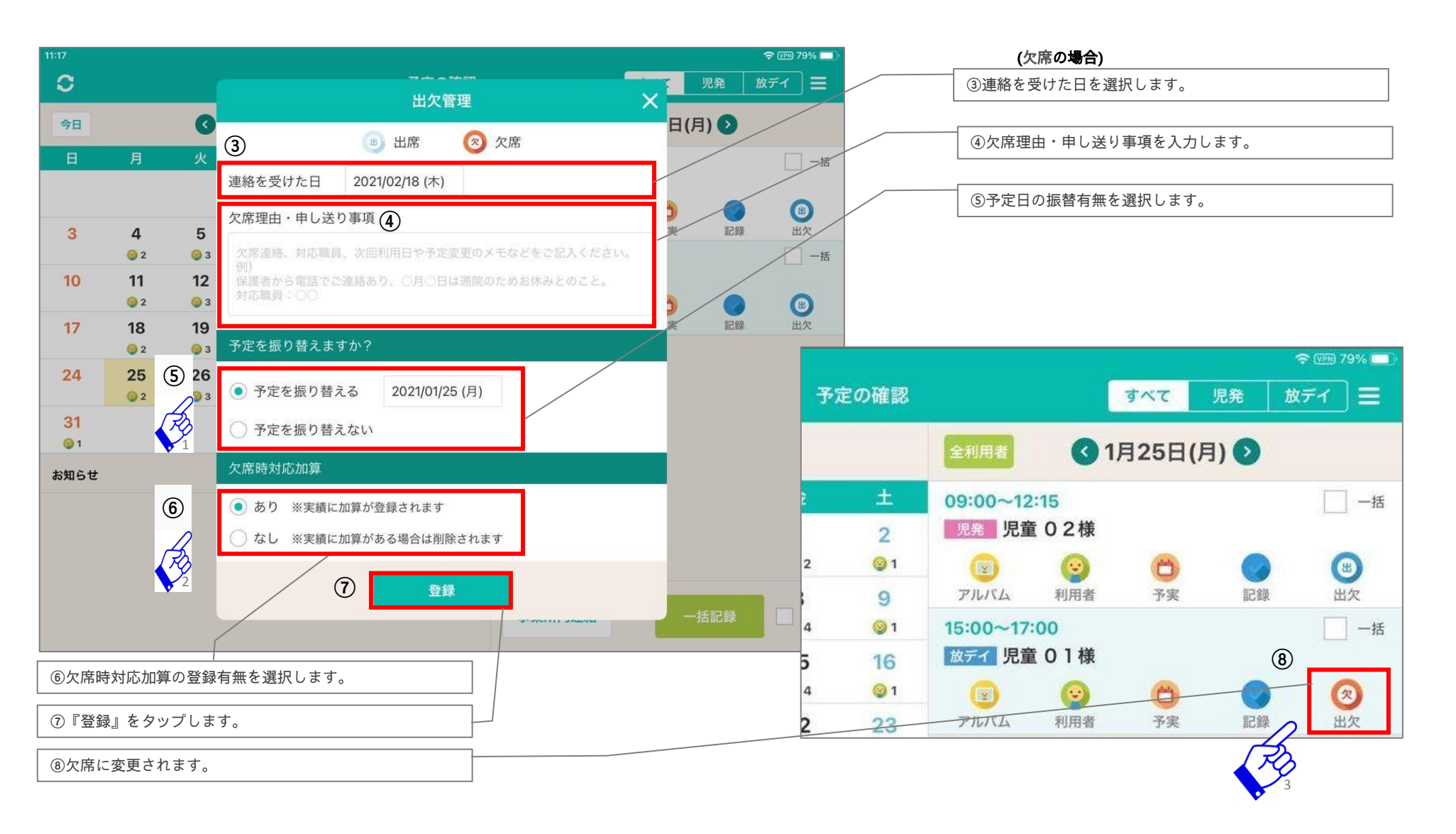

## 7) 出欠を入力する(3/4)

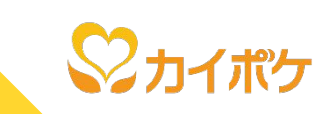

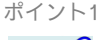

#### ■ 予定の振替について

予定の振替は、振替元の予定情報(加算情報含む)の全てを、振替先にコピーします。 なお、本処理において、振替元の予定情報を削除することは行いません。 以下に該当する場合は、予定を振替えることができません。 ・レセプト機能にて利用者の予定確定を行っている場合

- ・振替日に既に他の予定がある場合
- ・休業日の予定を授業日に振替する場合等

| )(<br>9<br>版 | <b>出欠エラー</b><br>日は、既に予定が登録されているため、<br>り替えられません。予定をご確認くださ | :0 (<br>替 | 出欠エラー<br>休業日の基本報酬は、授業日に設定するこ<br>とはできません。 |
|--------------|----------------------------------------------------------|-----------|------------------------------------------|
|              | **                                                       |           |                                          |

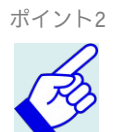

■ 欠席時対応加算について 欠席時対応加算の登録結果は、①タブレットTOP画面の予実ボタンまたは、②レセプト機能の予定・実績管理画面より確認できま す。 タブレット レセプト すべて 児発 放デイ 三 | 次月 | 俗音 **3**9月3日(月) 宝括 09:00~12:15 -15 金 放デイ欠席時対応加算 児童 02様 2 Ø 09:00~17:00 3 🕜 14:00~15:00 〇 予実 ②出欠 の
放ディ送迎加算 I (迎え) 5:00~17:00 15:00~17:00 -15 6 放デイ1 🔞 放デイ1 7:00~18:00 20ディ 児童 01様 0 2 0 出欠 利用者 书堂 記録 11 9 10 📝 WIR

欠席時対応加算を登録した後、再度、出席に変更登録した場合は、該当日の欠席時対応加算は削除されます。 また、欠席登録されている状態にて、再度、『出欠ボタン』をタップした場合、欠席対応時加算を登録することはできません。

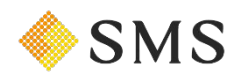

## 7) 出欠を入力する(4/4)

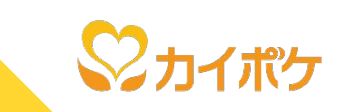

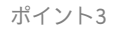

3 ■ 欠席時の記録登録について

欠席登録している場合も、記録機能はご利用いただけます。

ただし、記録内容を送信すると、レセプトの実績情報が作成されますので、タブレットTOP画面の予実ボタンより、不要な情報を削 除願います。

■ 登録した欠席情報について

登録した欠席情報は、連絡を受けた日と欠席日の記録と業務日誌に表示されます。

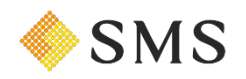

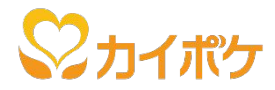

# 8, アルバム機能について

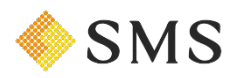

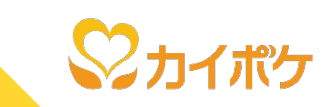

全利用者のアルバムの写真表示および写真撮影をすることができます。アルバム機能の利用は、以下の流れで行います。

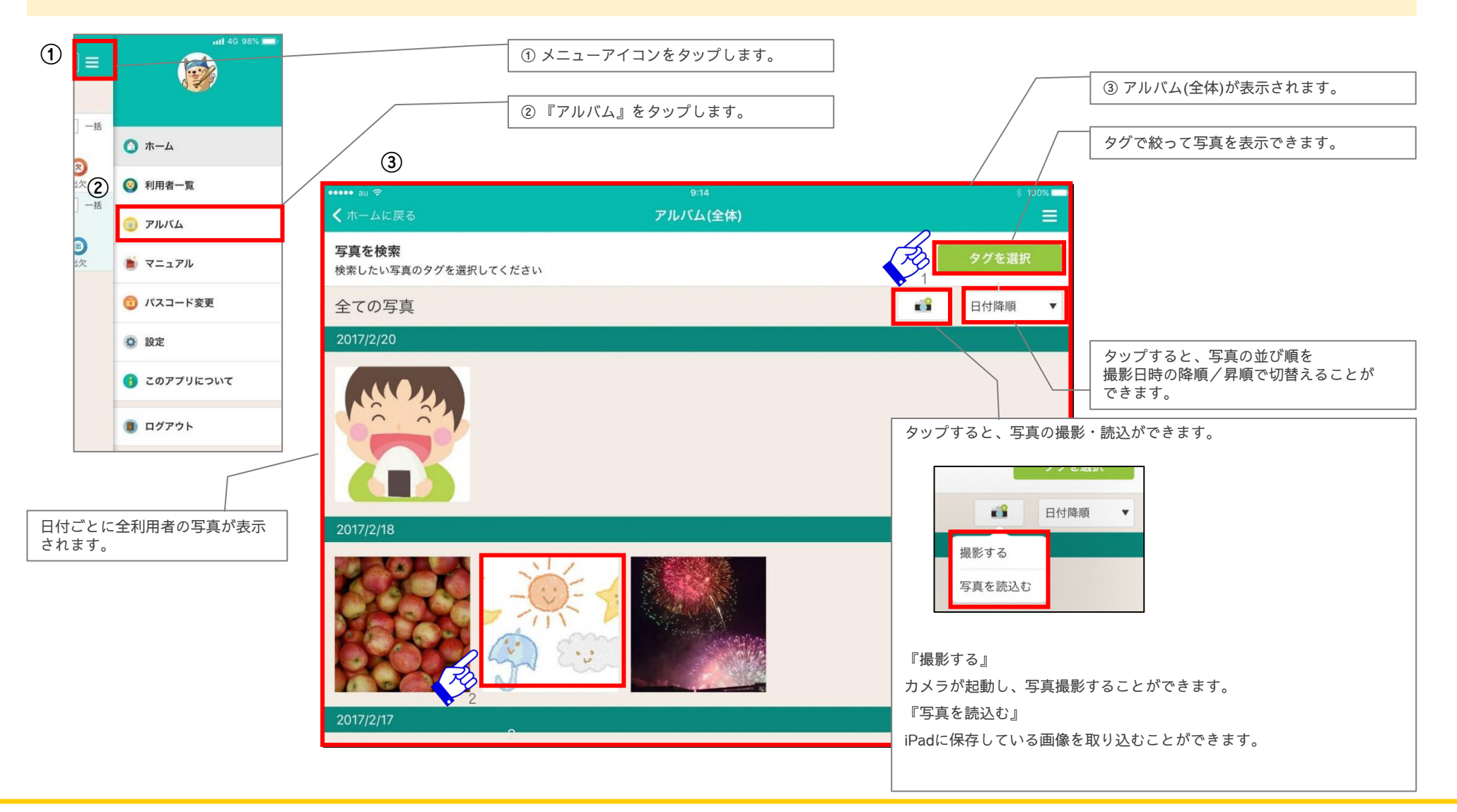

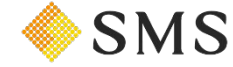

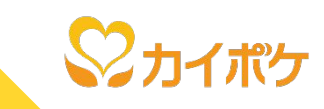

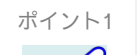

■ タグ検索(『タグを選択』)について

写真の検索を行うために、撮影した写真にタグ情報を付与することができます。 本機能は、アルバムに表示する写真を、付与されたタグ情報を元に検索する機能です。 タグ検索は、以下の流れで行います。

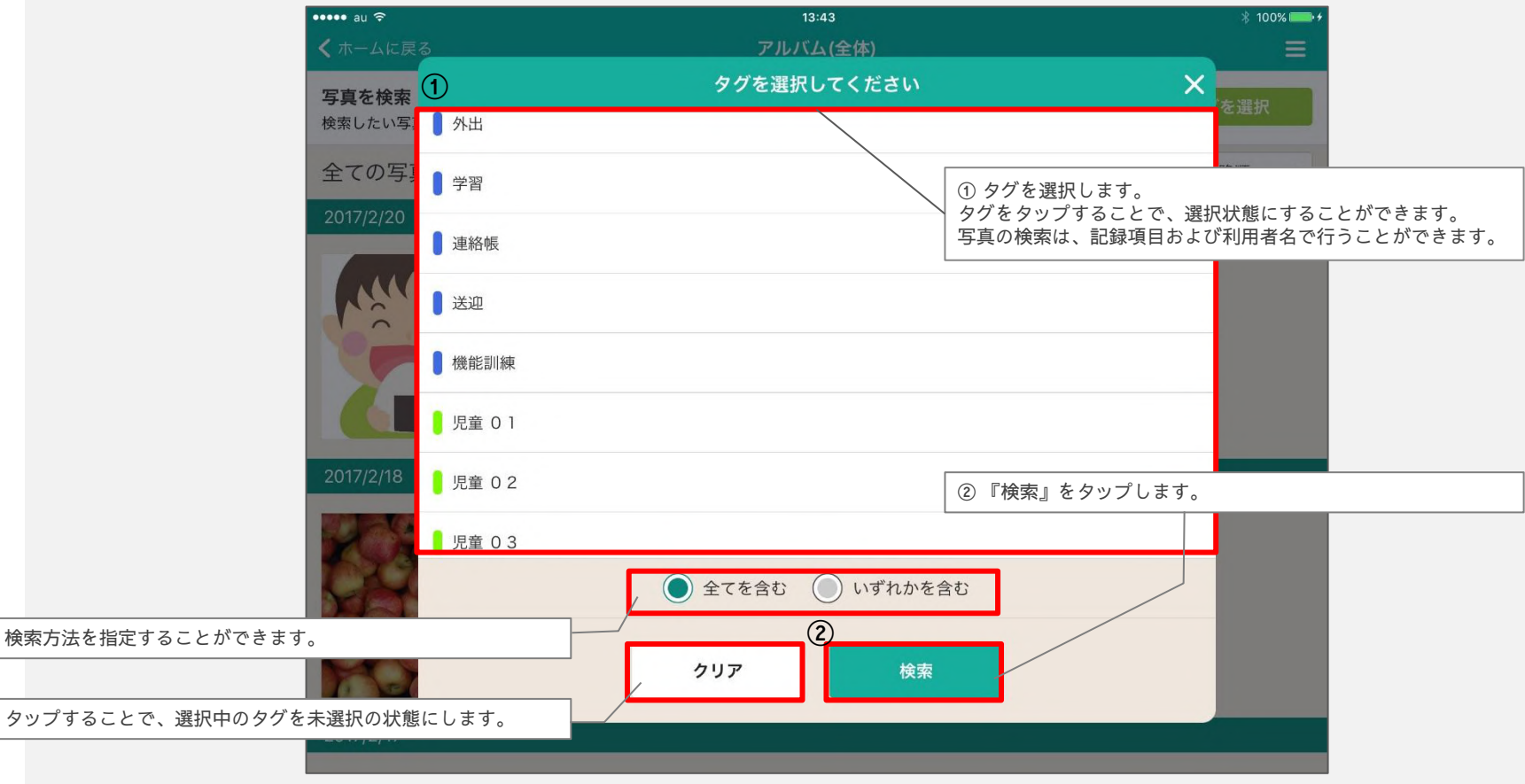

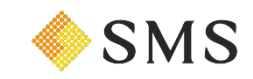

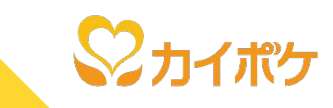

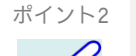

#### ■ 写真詳細について

アルバムの写真一覧から写真を選択すると、選択した写真のタグ編集および削除をすることができます。 タグ検索は、以下の流れで行います。

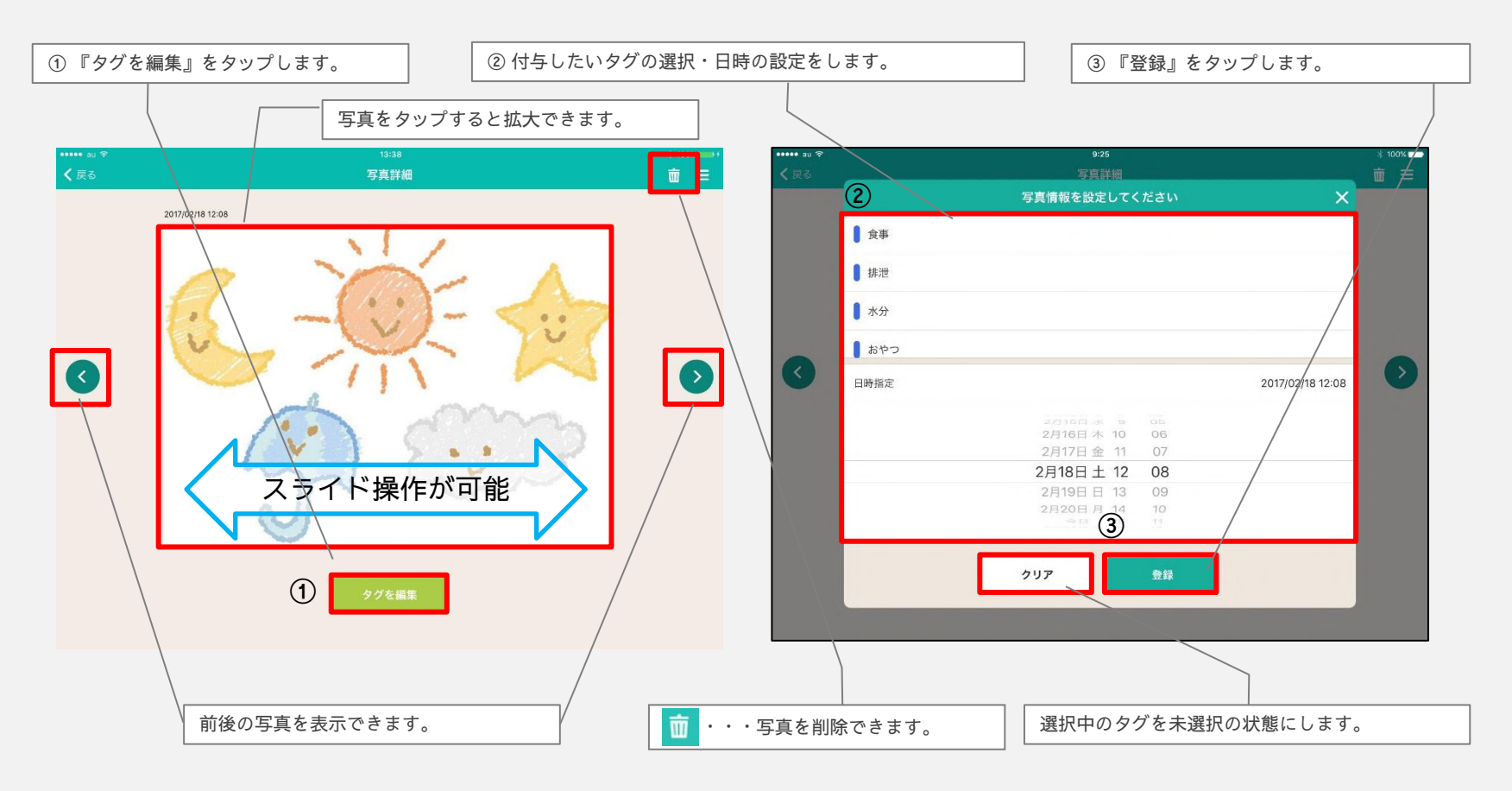

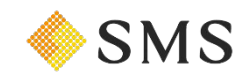

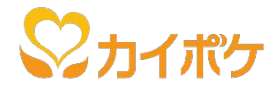

# 9,設定機能について

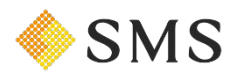

Copyright(C) SMS Co.,Ltd.All Rights reserved.

9-1)設定機能/記録の基本設定

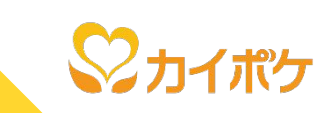

**SMS** 

記録画面に表示する項目の設定ができます。設定は、以下の流れで行います。

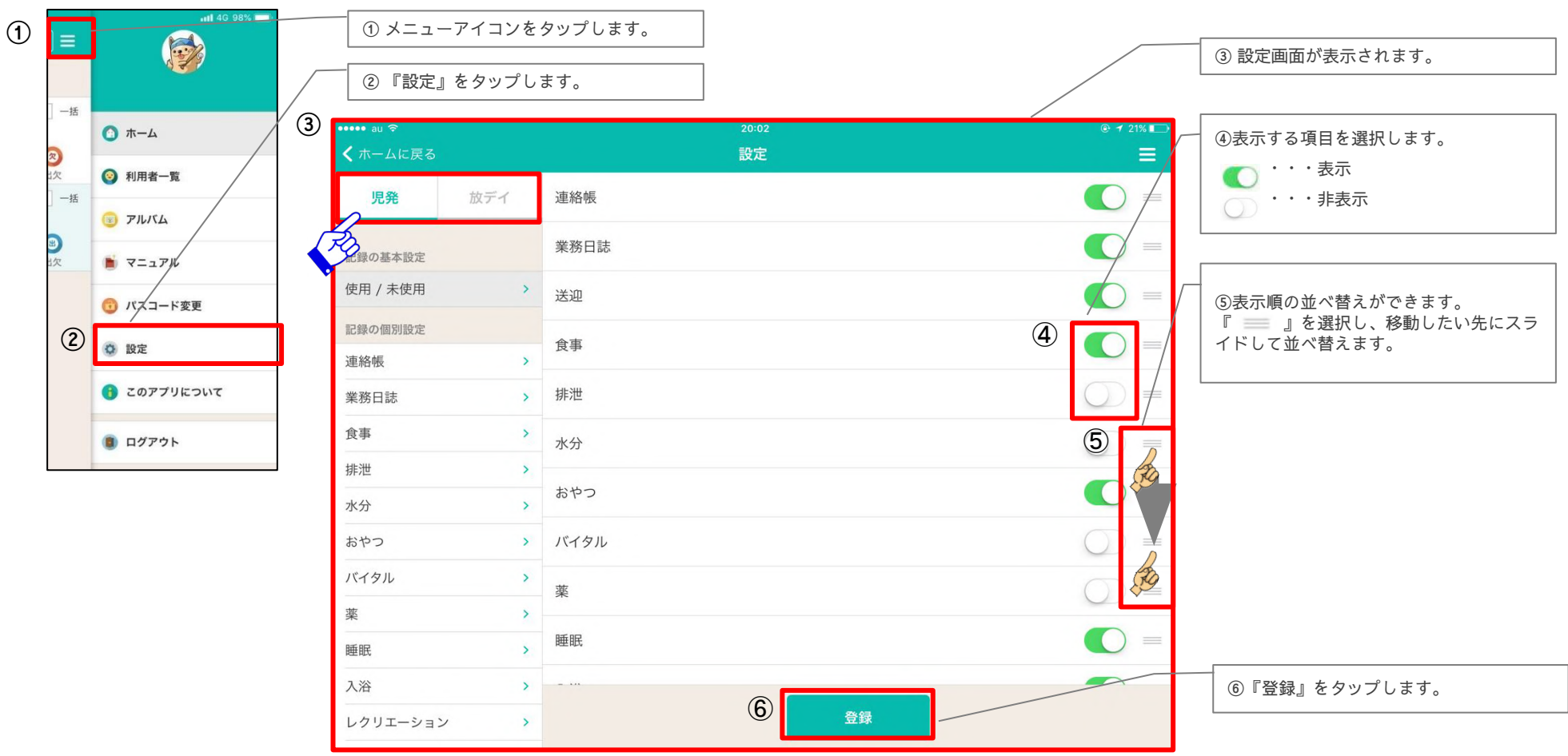

ポイント

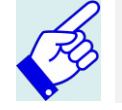

〈多機能型の場合〉

記録の設定は、サービス毎に行うことができます。

38

## 9-2)設定機能/記録の個別設定

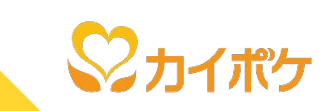

## 記録の設定画面では、記録の各項目毎に、雛形の設定ができます。設定は、以下の流れで行います。

| ・・・・・・au や         くホームに戻る         児発       放デイ         連絡事切         記録の基本設定       挨拶         使用 / 未使用       連絡事切         記録の個別設定       連絡事切         記録の個別設定       連絡事切         記録の個別設定          連絡戦          読事       >         検方       >         ホウン       >         ホウン       >         パイタル       >                                                                                                    | 難型<br>20-17 設定<br>連絡帳の内容の雛形設定<br>述総事項               | の追加ができます。 | ・・・・・ au      ・     ・     ・     ・     ・     ・     ・     ・     ・     ・     ・     ・     ・     ・     ・     ・     ・     ・     ・     ・     ・     ・     ・     ・     ・     ・     ・     ・     ・     ・     ・     ・     ・     ・     ・     ・     ・     ・     ・     ・     ・     ・     ・     ・     ・     ・     ・     ・     ・     ・     ・     ・     ・     ・     ・     ・     ・     ・      ・     ・     ・      ・     ・     ・     ・     ・     ・     ・     ・     ・     ・      ・     ・      ・      ・      ・      ・      ・      ・      ・      ・      ・      ・      ・      ・      ・      ・      ・      ・      ・      ・      ・      ・      ・      ・      ・      ・      ・      ・      ・      ・      ・      ・      ・      ・      ・      ・      ・      ・      ・      ・      ・      ・      ・      ・      ・      ・      ・      ・      ・      ・      ・      ・      ・      ・      ・      ・      ・      ・      ・      ・      ・      ・      ・      ・      ・      ・      ・      ・      ・      ・      ・      ・      ・      ・      ・      ・      ・      ・      ・      ・      ・      ・      ・      ・      ・      ・      ・      ・      ・      ・      ・      ・      ・      ・      ・      ・      ・      ・      ・      ・      ・      ・      ・      ・      ・      ・      ・      ・      ・      ・      ・      ・      ・      ・      ・      ・      ・      ・      ・      ・      ・      ・      ・      ・      ・      ・      ・      ・      ・      ・      ・      ・      ・      ・      ・      ・      ・      ・      ・      ・      ・      ・      ・      ・      ・      ・      ・       ・       ・       ・       ・       ・       ・       ・       ・        ・       ・       ・       ・       ・        ・        ・        ・        ・         ・         ・ | ディ<br>連絡<br>炭拶<br>3 | 20:16<br>設定<br>帳の内容の雛形設定           |    | ©         |
|----------------------------------------------------------------------------------------------------|-----------------------------------------------------|-----------|----------------------------------------------------------------------------------------------------|---------------------|------------------------------------|----|-----------|
| 連絡         次         市山に戻る         連絡         運絡         運絡         運絡         運絡         運絡         運絡事項         運給事項         運給         運給事項         運給         運給         運用         運用         運用         運用         運用         運用         運用         運用         運用         運用         運用         運用         運用         運用         運用         運用         運用         運用          運用          運用 <th>20:17<br/>設定<br/>連絡帳の内容の雛形設定<br/><sup>挨拶</sup><br/>連絡事項</th> <th></th> <th>・・・・・・ au      マ</th> <th>ディ<br/>連絡<br/>挨拶</th> <th><sup>2016</sup><br/>設定<br/>帳の内容の雛形設定</th> <th></th> <th>• 1 * 19%</th> | 20:17<br>設定<br>連絡帳の内容の雛形設定<br><sup>挨拶</sup><br>連絡事項 |           | ・・・・・・ au      マ                                                                                                    | ディ<br>連絡<br>挨拶      | <sup>2016</sup><br>設定<br>帳の内容の雛形設定 |    | • 1 * 19% |
| 児発         放デイ         連絡中           記録の基本設定         挨拶           使用 / 未使用         >           記録の個別設定         連絡事の           連絡帳         >           実務日誌         >           廃事         >           排泄         >           水分         >           ふやつ         >           バイクル         >                                                                                                    | <ul> <li>連絡帳の内容の雛形設定</li> <li></li></ul>            |           | 児発 が<br>記録の基本設定<br>使用 / 未使用<br>記録の原料設定                                                                                                    | ビディ 連絡<br>挨拶<br>>   | 帳の内容の雛形設定                          |    | 0         |
| 記録の基本設定     挨拶       使用 / 未使用     連絡事可       記録の個別設定     連絡事可       連絡帳     >       業務日誌     >       食事     >       排泄     >       水分     >       おやつ     >       バイクル     >                                                                                                    | <b>挨拶</b><br>連絡事項                                   |           | 記録の基本設定<br>使用 / 未使用<br>記録の便別設定                                                                                                    | 挨拶                  |                                    |    | 0.0-      |
| 使用 / 未使用     連絡事功       ご母の個別股定     連絡帳       連絡帳     >       業務日誌     >       食事     >       排泄     >       水分     >       おやつ     >       バイクル     >                                                                                                    | 連絡事項                                                |           | 使用 / 未使用                                                                                                    | >                   |                                    |    |           |
| 正録の個別設定         連絡帳         業務日誌         食事         排泄         >         おやつ         バイクル                                                                                                    |                                                     | •         | 記録の個別設定                                                                                                    |                     |                                    |    |           |
| 連絡帳     >       業務日誌     >       食事     >       排泄     >       水分     >       おやつ     >       バイタル     >                                                                                                    |                                                     |           | Reprint Solution and the second second                                                                                                    |                     | 離形の項目追加                            |    |           |
| 業務日誌     >       食事     >       排泄     >       水分     >       おやつ     >       バイタル     >                                                                                                    |                                                     |           | 連絡帳                                                                                                    | <u> </u>            | 关拶                                 |    |           |
| 良手     >       排泄     >       水分     >       おやつ     >       バイタル     >                                                                                                    |                                                     |           | 業務日誌                                                                                                    | <u>`</u>            | 今日は元気にすごされました。                     |    |           |
| ボカ ・<br>ホ分 ・<br>おやつ ・<br>バイタル ・                                                                                                    |                                                     |           | <b>長</b> 争<br>排泄                                                                                                    | ~                   |                                    |    |           |
| おやつ ><br>バイタル >                                                                                                    |                                                     |           | 水分                                                                                                    | · ·                 |                                    |    |           |
| バイタル >                                                                                                    |                                                     |           | おやつ                                                                                                    | >                   | ( <b>4</b> )<br>登録                 |    |           |
|                                                                                                    |                                                     |           | バイタル                                                                                                    | >                   |                                    | -  |           |
| 薬 >                                                                                                    | ⑤『登録』をタップします                                        | t         | 薬                                                                                                    | >                   |                                    |    |           |
| 睡眠                                                                                                    |                                                     |           | 睡眠                                                                                                    | >                   |                                    |    |           |
| 入浴                                                                                                    |                                                     | _         | 入浴                                                                                                    | >                   |                                    |    |           |
| レクリエーション                                                                                                    | (3)<br>查録                                           |           | レクリエーション                                                                                                    | >                   |                                    | 登録 |           |

SMS

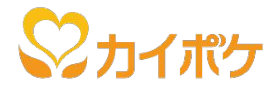

# 10, パスコードの変更方法

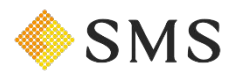

10)パスコードの変更方法

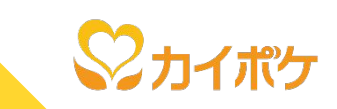

パスコードを変更することができます。変更は以下の、流れで行います。

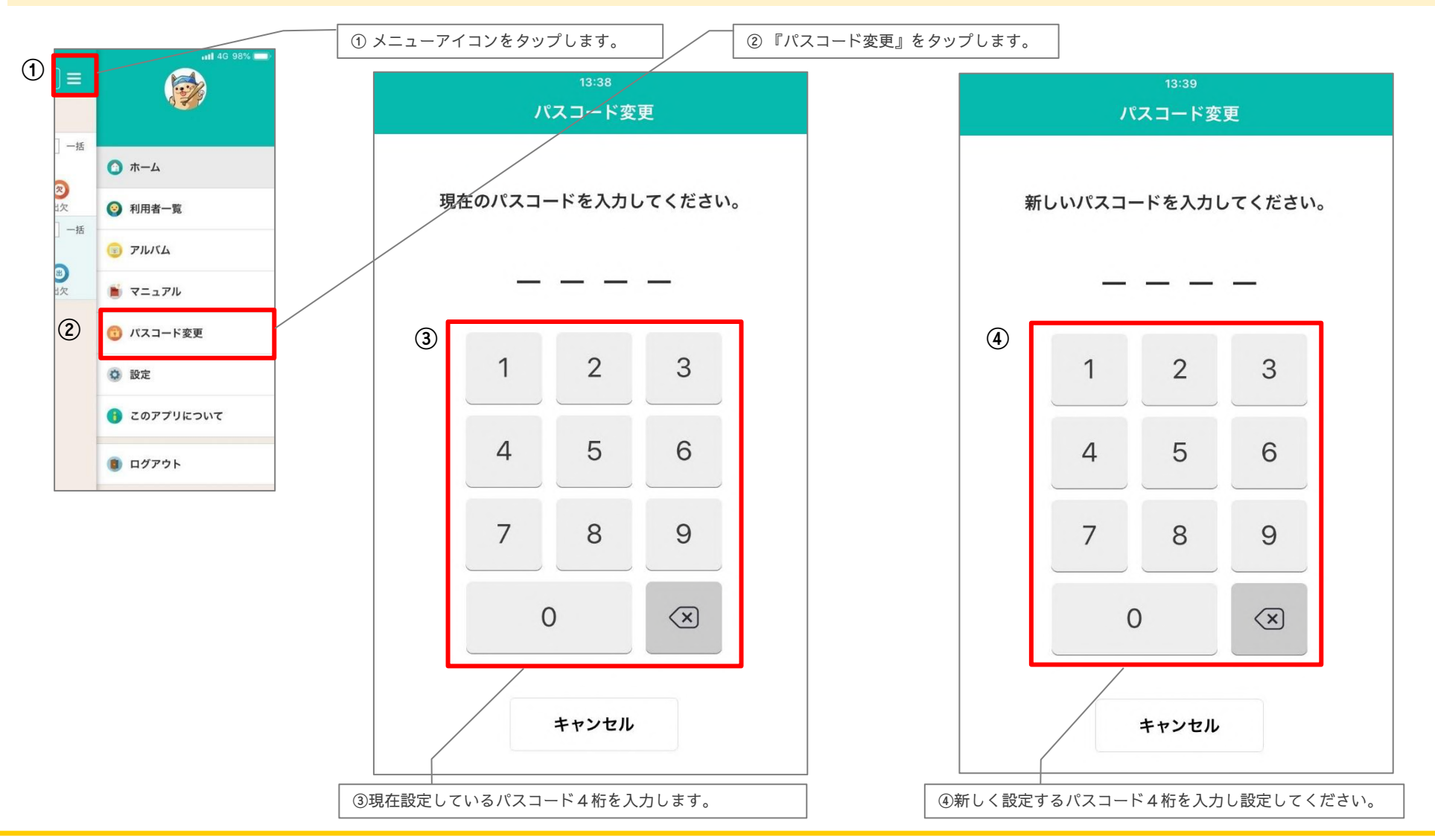

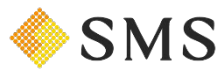

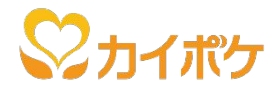

# 11, 『タブレット記録』について

- ご利用の流れ
- タブレットの設定
- 帳票印刷(業務日誌・連絡帳)
- 記録編集

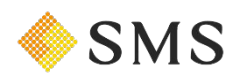

## 11-1) PC版カイポケ『タブレット記録』/ご利用の流れ

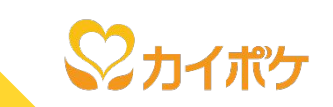

PC版カイポケTOPの『タブレット記録』では当アプリで記録した内容の閲覧および編集ができ、帳票(業務日誌・連絡帳)として出力することができます。タブレット記録の利用は、以下の流れで行います。

## 【利用方法】

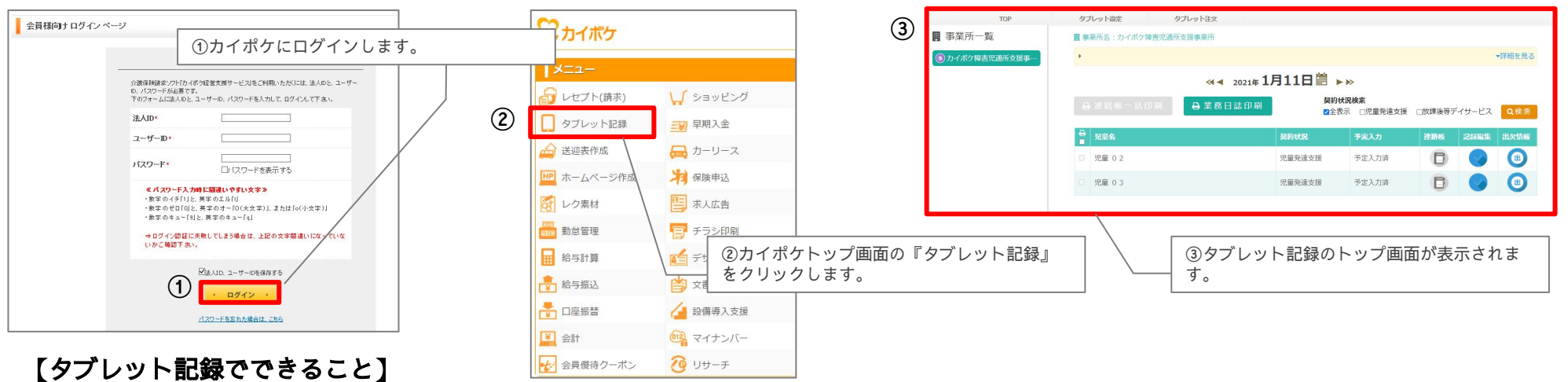

## 

|            |              |              | Sett age age age                               | ARREN A                | 四年 877 次 時<br>1996年 7月 21日(19.09 17.09)                                                                                                    | 本田の寺園  |
|------------|--------------|--------------|------------------------------------------------|------------------------|----------------------------------------------------------------------------------------------------|--------|
| 1010003204 |              |              |                                                | CASPURE                | 8441E 7FI 22FI (1708 ~ 2000) )                                                                                                    |        |
| ADADA      |              |              |                                                | 35.00 C                | 建えて進り                                                                                                    |        |
|            | 7-0102818    |              |                                                | day and                | 44.00                                                                                                    |        |
|            |              |              |                                                | 24.0                   |                                                                                                    |        |
|            | 8A9 26       |              |                                                | Otin:                  | 1490~1420                                                                                                    |        |
|            |              |              |                                                | <ul> <li>入田</li> </ul> |                                                                                                    |        |
| -          |              |              | 하 지 # # # <sup>//</sup> ·· # 제 시 1/7 /4  번 해 # |                        |                                                                                                    |        |
|            | 1989 13.80 O |              | 0 - 0                                          |                        |                                                                                                    | 1000 M |
|            | 490 1200 -   |              |                                                |                        |                                                                                                    |        |
|            | RD. BPHTLPLO | ANALS, O     | A 00                                           |                        |                                                                                                    |        |
|            | 0.08216      |              |                                                |                        |                                                                                                    |        |
|            |              |              |                                                |                        |                                                                                                    |        |
|            |              |              | 5.886-PL2/88                                   |                        |                                                                                                    |        |
| 1 × 1      | 1284 84 0    |              |                                                | Av 200                 |                                                                                                    |        |
|            | 2.89216      |              |                                                | CONTRACTOR OF A        | IN ISON SPECIFIC                                                                                                    |        |
|            |              |              |                                                |                        | and the second second s |        |
|            | ARTES        |              | R884-918/88                                    |                        | 11001194                                                                                                    |        |
|            | Do Balleria  | DIST BARRIED | HATP-STRUCTURES-WARDER BOOKSTRALDCO.           | • /F 10                | 1300 230                                                                                                    |        |
|            |              | -            | A REAL OF LOD                                  | 2.RP                   |                                                                                                    |        |
|            |              |              |                                                | • X                    | 1250                                                                                                    |        |
|            |              |              |                                                | 0892                   | 1500                                                                                                    |        |
| NORMO AND  |              |              |                                                |                        | E # 1140                                                                                                    |        |
|            |              |              |                                                |                        |                                                                                                    |        |
|            |              |              |                                                | 2 P. R. O              | W-900X912-2                                                                                                    |        |
|            |              |              |                                                | TAP CT                 |                                                                                                    |        |
|            |              |              |                                                |                        |                                                                                                    |        |
|            |              |              |                                                |                        |                                                                                                    |        |
|            |              |              |                                                |                        |                                                                                                    |        |
|            |              |              |                                                |                        |                                                                                                    |        |
|            |              |              |                                                |                        |                                                                                                    |        |
|            |              |              |                                                |                        |                                                                                                    |        |
|            |              |              |                                                |                        |                                                                                                    |        |
|            |              |              |                                                |                        |                                                                                                    |        |
|            |              |              |                                                |                        |                                                                                                    |        |
|            |              |              |                                                | 1                      |                                                                                                    |        |
|            |              |              |                                                |                        |                                                                                                    |        |

#### ◆タブレットの設定ができます。

| TOP        | 711/L 971        | レット以来 | タブレッド注文 |        |    |
|------------|------------------|-------|---------|--------|----|
| 第 事業所一覧    | ■ 事業所有: Nobook部3 | 業績ディ  |         |        |    |
| Nobook@@@@ | 局侧除外项目設定         |       |         |        |    |
|            | 保障外分類            |       | B14465  |        |    |
|            |                  | • [-  |         | Q検索する  |    |
|            | 6638.95-5378     |       | 保険外サービス | 2393   | 18 |
|            | കനാ              | 679%) |         | 1399-2 |    |
|            |                  |       |         |        |    |
|            |                  |       |         |        |    |
|            |                  |       |         |        |    |
|            |                  |       |         |        |    |
|            |                  |       |         |        |    |

# クブレットの注文ができます。 VITANAL Control Control Con

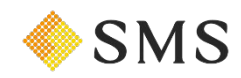

GANES TALES

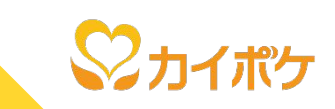

#### PC版カイポケTOPの『タブレット記録』では、記録した情報の編集および印刷等ができます。 タブレット記録のトップ画面は、以下の通りです。

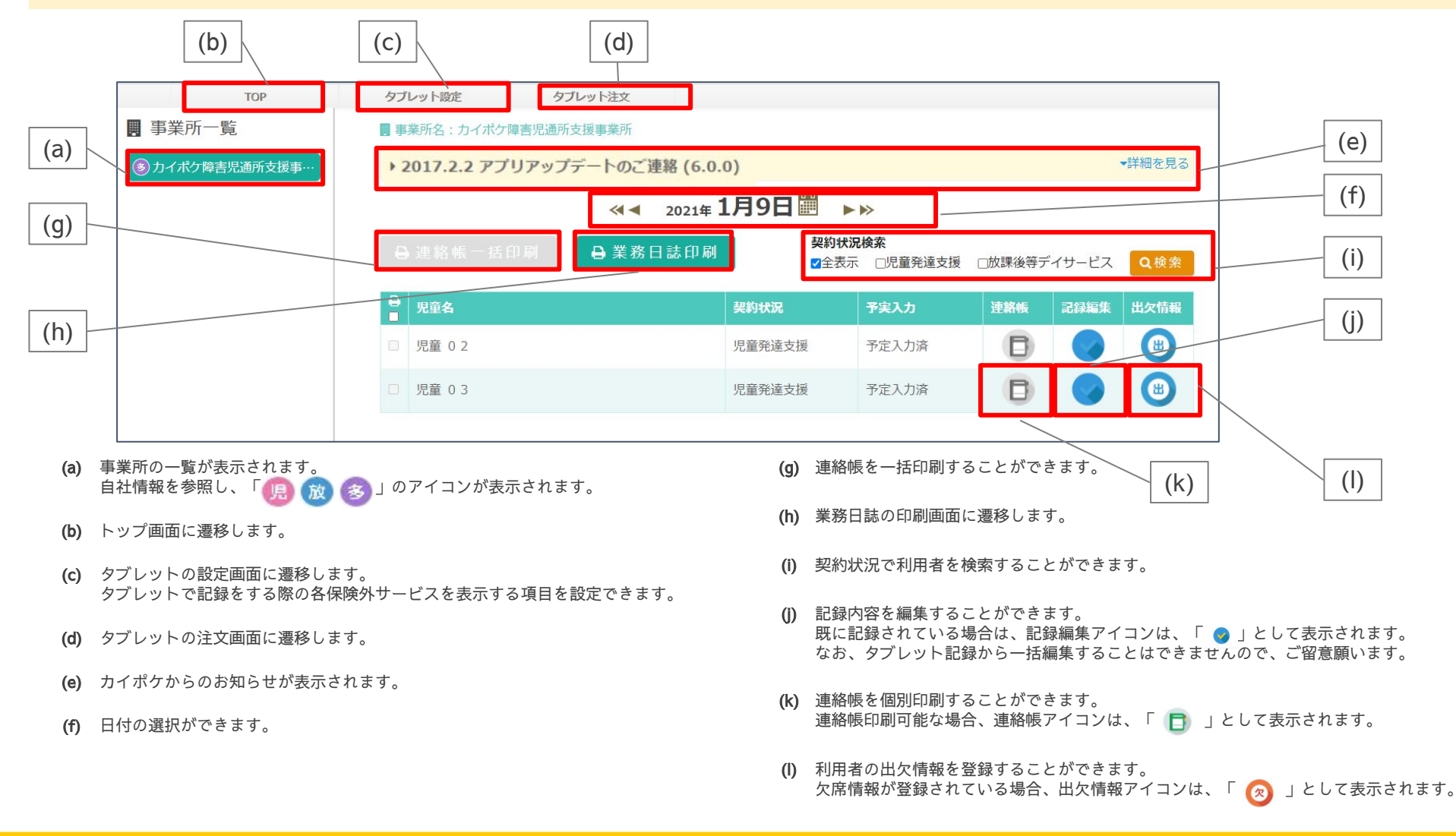

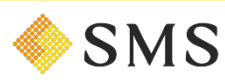

11-3) PC版カイポケ『タブレット記録』/タブレットの設定

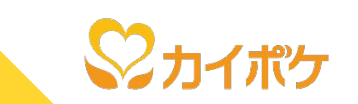

### タブレットで記録をする際に、各保険外サービスを表示する項目の設定をします。設定方法は、以下の流れで行います。

## 【保険外項目設定】

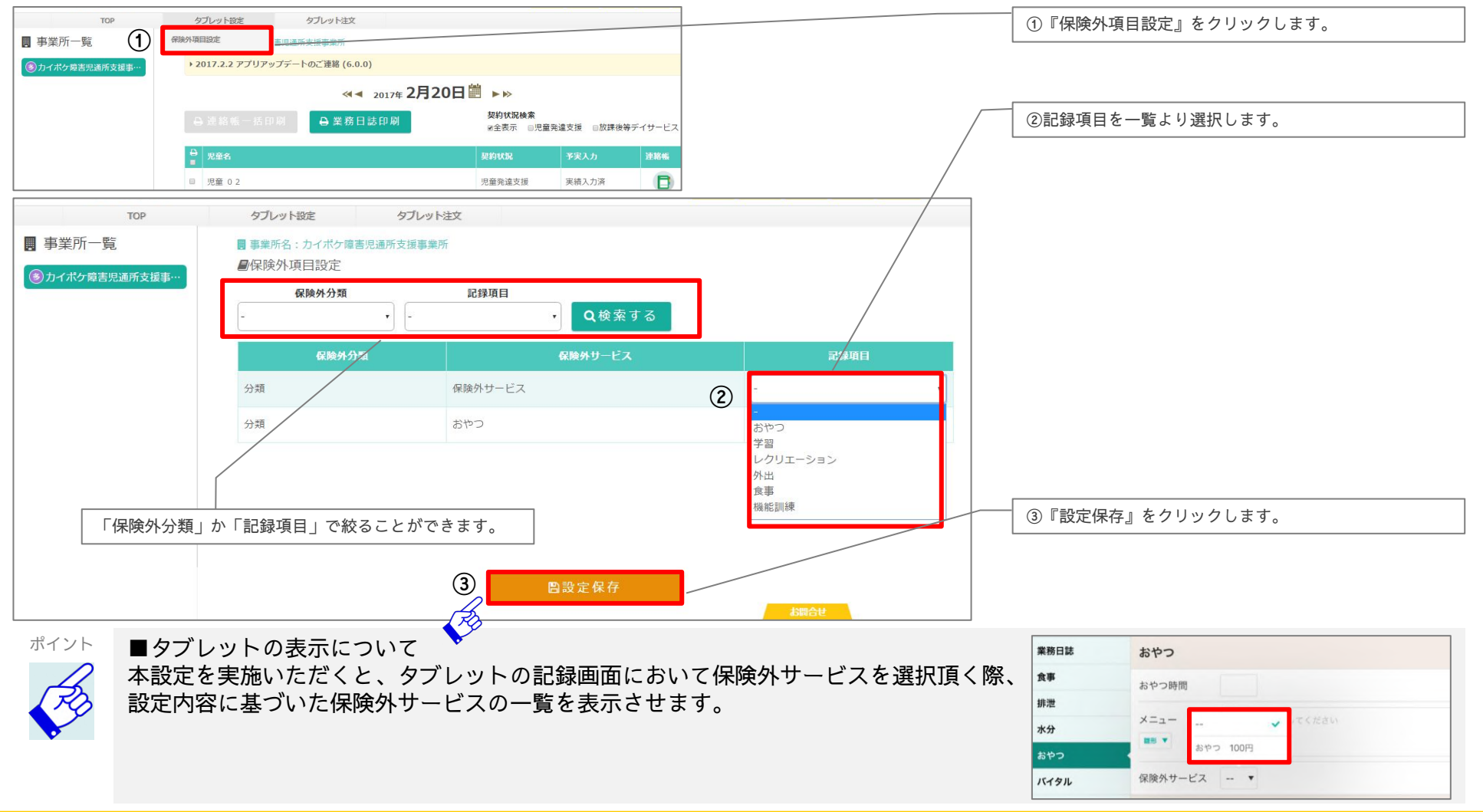

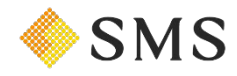

11-4) PC版カイポケ『タブレット記録』/連絡帳一括印刷

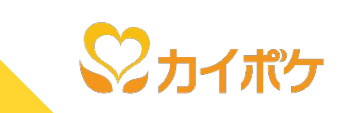

#### 選択した利用者の連絡帳を一括で印刷することができます。操作は、以下の流れで行います。

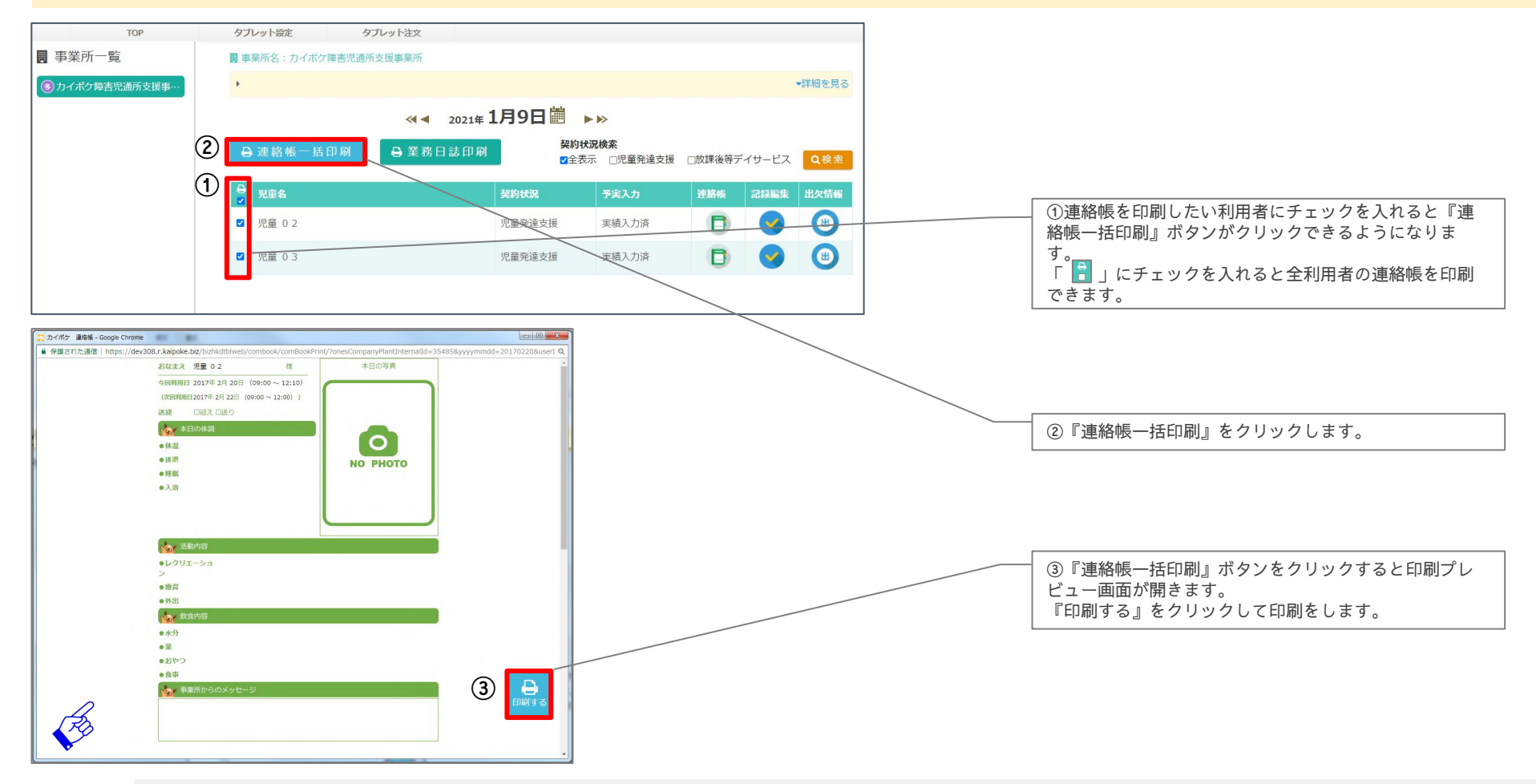

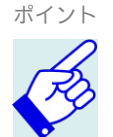

■連絡帳の形式について 出力する連絡帳の形式は、「写真あり」または「写真なし」をご選択いただけます。 利用者毎に連絡帳の形式を選択することが可能です。 形式については、<u>11-7.連絡帳</u>を参照願います。

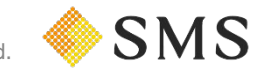

## 11-5) PC版カイポケ『タブレット記録』/業務日誌印刷(1/2)

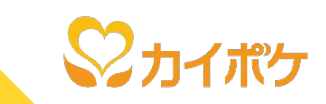

選択した利用者の連絡帳を一括で印刷することができます。操作は、以下の流れで行います。

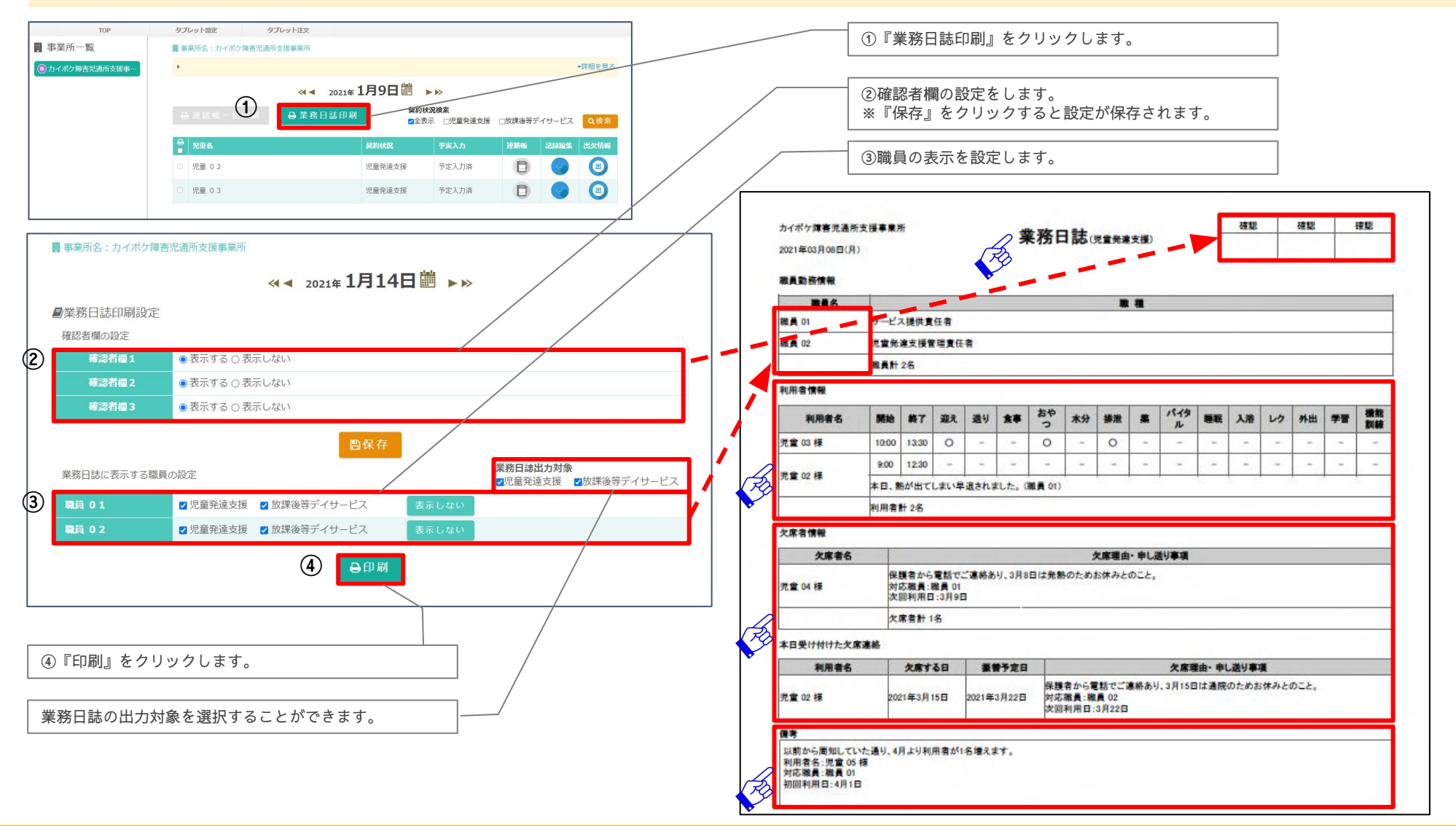

**SMS** 

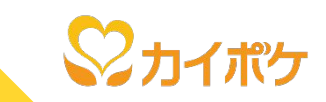

- ポイント
  - ■業務日誌について
    - ・多機能型の場合、児童発達支援と放課後等デイサービスの業務日誌がそれぞれ出力されます。集約して出力することはできません。
    - ■利用者情報欄について
    - ・当日利用のあった(記録を行った)利用者名を表示します。
    - ・記録項目は、タブレットの記録項目設定と連動しており、タブレットにおいて非表示設定されている場合、業務日誌にも反映しませ ん。
    - ・タブレットの記録項目の「業務日誌」に記録した内容を表示します。
    - ■欠席者情報について
    - ・出欠管理で「欠席 | 登録した欠席日当日の利用者と欠席理由が反映されます。
    - ■本日受け付けた欠席連絡について
    - ・出欠管理で欠席のチェックを付けると、連絡を受けた日と欠席する日の欠席理由等が反映されます。
    - ■備考について
    - ・本欄は、タブレットの「事業所内連絡」で記録した内容が反映されます。

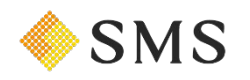

11-6) PC版カイポケ『タブレット記録』/記録編集

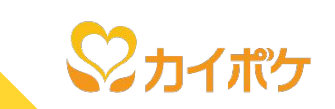

タブレットと同様に、記録の編集が行えます。操作は、以下の流れで行います。

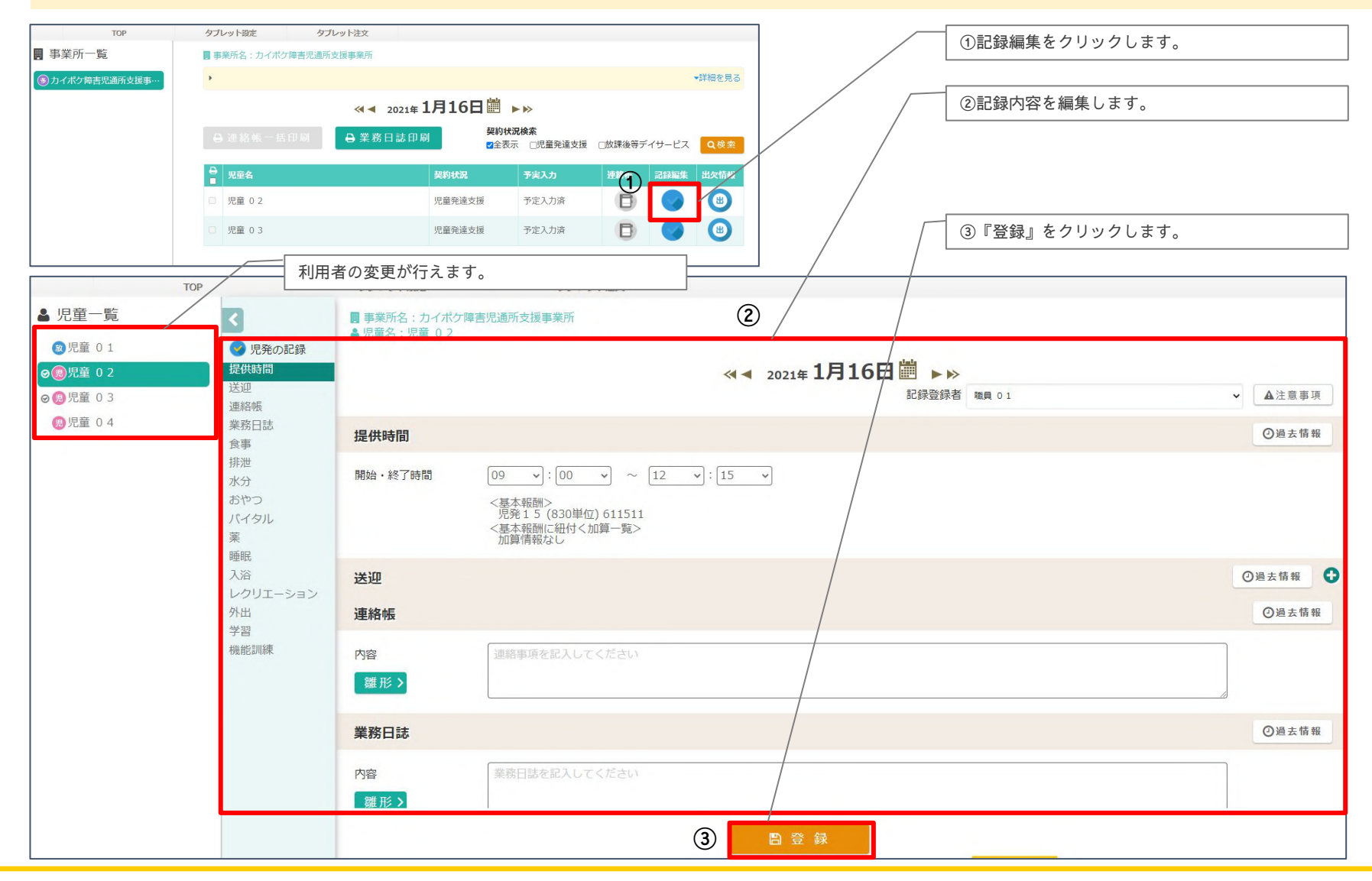

11-7) PC版カイポケ『タブレット記録』/連絡帳

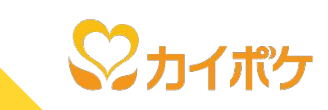

## タブレットで記入した連絡帳を印刷できます。

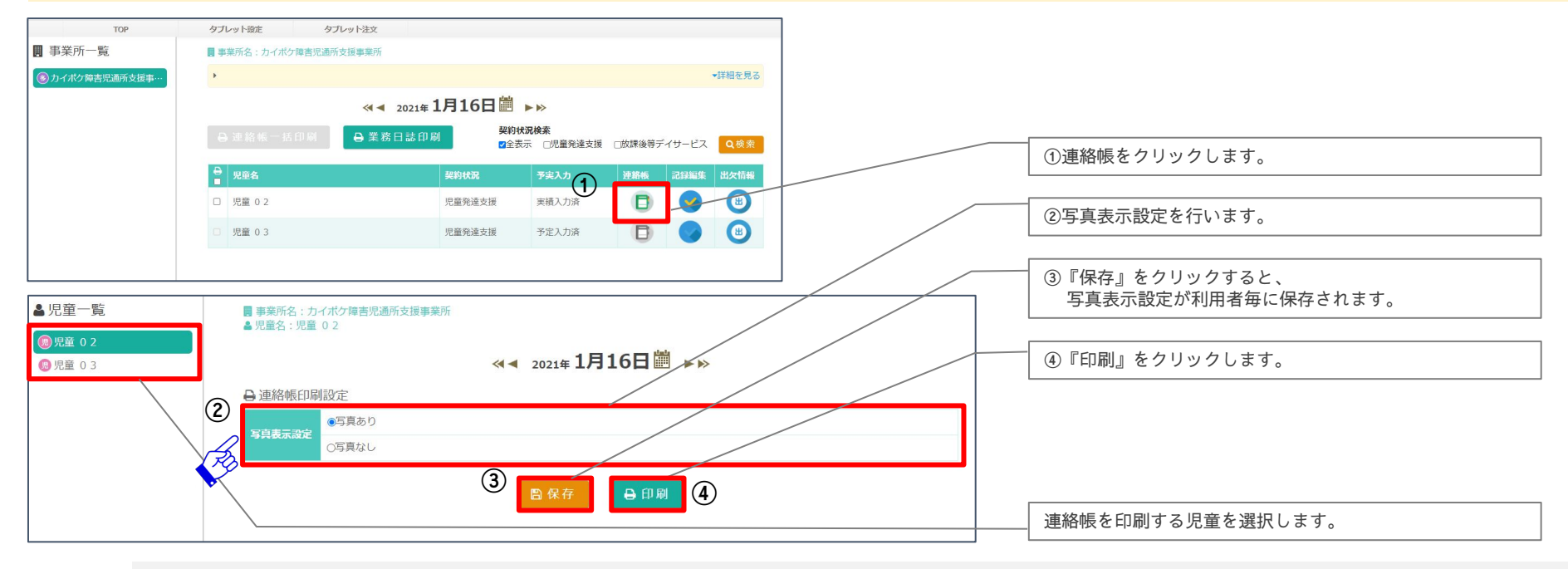

ポイント

■連絡帳印刷設定について

・出力する連絡帳の形式は、「写真あり」または「写真なし」より ご選択いただけます。

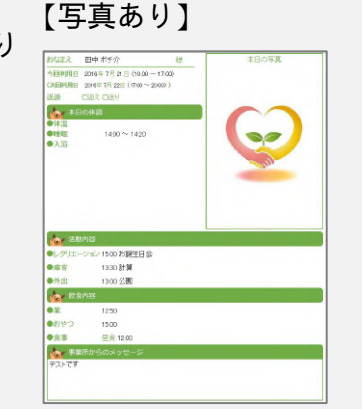

### 【写真なし】

| おなええ           | 田中ボチ介            | 様          |       |
|----------------|------------------|------------|-------|
| 今回利用日          | 2016年7月21日(10.0  | 0 ~ 17.00) |       |
| (次回利用日         | 2016年7月22日(17:00 | ~ 2000) )  |       |
| 送迎             | 口迎え 口送り          |            |       |
| *              |                  |            |       |
| ●体温            |                  |            |       |
| ●睡眠<br>● 1 200 | 14:00 ~ 14:20    | ) (p)      |       |
| (1)            | 助内容              |            |       |
| ・レクリエ・         | ーション 15:00 お誕生8  | 1会         |       |
| ●療育            | 13:30 計算(夏       | 休みの宿憩をやりま  | Ute.) |
| ●外出            | 13:00 公園         |            |       |
| No RE          | 腹内容              |            |       |
| ●薬             | 1250(ちゃんと        | :飲めました。)   |       |
| •おやつ           | 15:00 (ボテチ)      |            |       |
| ●食事            | 豊食 12:00(う       | どん)        |       |
| A 83           | 範所からのメッセーシ       | ,          |       |
| テストです          |                  |            |       |
|                |                  |            |       |
|                |                  |            |       |

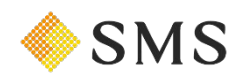

11-8) PC版カイポケ『タブレット記録』/出欠情報

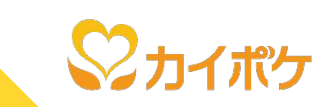

タブレットと同様に、出欠情報の編集が行えます。操作は、以下の流れで行います。

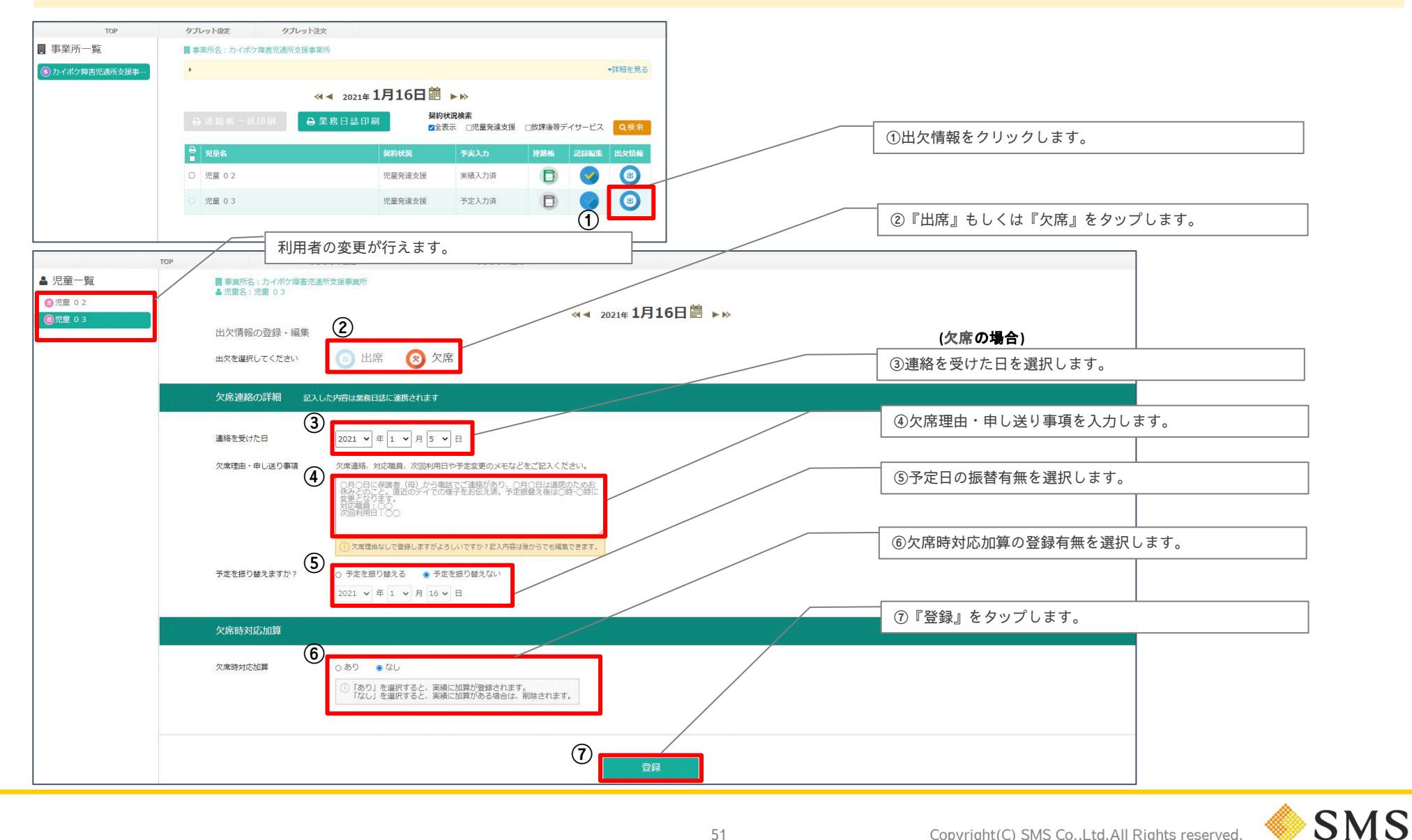

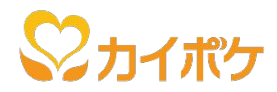

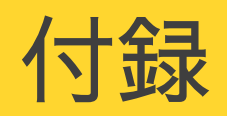

• よくあるご質問

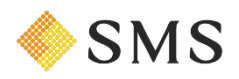

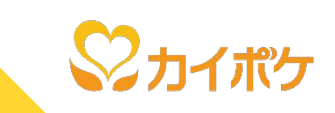

以下のリンクをタップいただくと、リンク先のFAQがご覧いただけます。

- <u>動作確認環境</u>
- アプリのインストール方法
- アプリのアップデート方法
- ・ アプリの削除(アンインストール)方法
- ・ Apple IDについて
  - Apple IDの作成方法について
  - Apple IDの管理方法について
- カイポケタブレット(レンタル端末本体)について
  - <u>故障した場合</u>
  - <u>紛失した場合</u>
  - <u>返却したい場合</u>
  - 初期化してしまった場合
  - <u>違約金について</u>

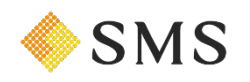